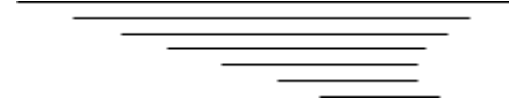

# **ЄКІС Укртрансбезпеки**

# модуль «Перевезення – Interbus»

ІНСТРУКЦІЯ КОРИСТУВАЧА

|   | 3                                                                                                    | MICT                                                                                                    |                                     |
|---|----------------------------------------------------------------------------------------------------|----------------------------------------------------------------------------------------------------|-------------------------------------|
| 1 | ВСТУІ                                                                                                    | 1                                                                                                    | 3                                   |
|   | 1.1 3ar                                                                                                    | альні відомості                                                                                                    | 3                                   |
| 2 | 1.1.1<br>наданн<br>1.1.2<br>1.1.3<br>МОДУ                                                                       | Модуль «Перевезення – Interbus», Кабінет спеціаліста Укртрансбезпек<br>я адміністративних послуг<br>Модуль «Перевезення – Interbus», Кабінет Перевізника<br>Модуль «Перевезення – Interbus», Кабінет Постачальника<br>ЛЬ «ПЕРЕВЕЗЕННЯ – INTERBUS»                                                   | си системи<br>4<br>4<br>4<br>4<br>5 |
|   | 2.1       Мс         2.1.1       2.1.2         2.1.2       2.1.3         2.1.4       2.1.5         2.2       До | дуль «Перевезення – Interous», каоїнет Перевізника<br>Група функцій «Наявні для замовлення журнали Interbus»<br>Група функцій «Замовлення журналів Interbus»<br>Група функцій «Постачання журналів Interbus»<br>Група функцій «Журнали Interbus»<br>Група функцій «Перевезення Interbus»<br>відники | 5<br>6<br>12<br>15<br>17<br>22      |
|   | 2.2.1<br>2.2.2<br>2.2.3<br>2.2.4<br>2.2.5<br>2.2.6                                                              | Довідник «Постачальник»<br>Довідник «Вартість журналу»<br>Довідник «Користувачі постачальника»<br>Довідник «Текст публічного договору»<br>Довідник «Причина скасування рейсу»<br>Довідник «Тип перевезень»                                                                                          | 22<br>23<br>24<br>24<br>24<br>24    |

# 1 ВСТУП

З метою впорядкування міжнародних нерегулярних перевезень пасажирів автобусами відповідно до міжнародної угоди Interbus, впровадження заходів з імплементації положень, директив та регламентів Європейського Союзу, щодо забезпечення ефективного виконання завдань та функцій, які покладено на Укртрансбезпеку, усунення корупційних ризиків, цифровізації та автоматизації робочих процесів Укртрансбезпеки, формування єдиного середовища функціонування електронної черги перетину кордону, збору та накопичення статистичних даних, з можливістю отримання необхідної звітності, створено комп'ютерну програму модуль «Міжнародні нерегулярні перевезення пасажирів автобусами – Interbus» для управління матеріально-технічними ресурсами ЄКІС Укртрансбезпеки.

# 1.1 Загальні відомості

Модуль «Перевезення – Interbus» є частиною ЄКІС Укр<br/>трансбезпеки, що складається з таких компонентів:

#### Внутрішній контур ЄКІС Укртрансбезпеки

- Модуль «Адміністратор» забезпечує адміністрування ЄКІС Укртрансбезпеки Адміністратором.
- Система надання адміністративних послуг складається з модулів ЄКІС Укртрансбезпеки, в яких співробітники Укртрансбезпеки обробляють заявки на надання адміністративних послуг, а також інформацію в реєстрах та базах даних ЄКІС Укртрансбезпеки.
  - Модуль «Перевезення Interbus», Кабінет спеціаліста Укртрансбезпеки системи надання адміністративних послуг, забезпечує можливість співробітникам Укртрансбезпеки отримувати інформацію щодо:

- замовлень журналів Interbus Перевізниками у Постачальників; виконання замовлень Постачальниками на постачання журналів Interbus Перевізникам;

- перегляд даних щодо виконання поїздок за журналами Interbus Перевізниками;

• Система ведення реєстрів призначена для ведення загальносистемних довідників та реєстрів ЄКІС Укртрансбезпеки, у тому числі, *довідників та реєстрів модулю* «Перевезення – Interbus».

В реєстрах зберігається інформація, необхідна (згідно законодавства) для забезпечення діяльності Укртрансбезпеки.

- Сервіс авторизації необхідний для авторизації та реєстрації користувачів ЄКІС Укртрансбезпеки.
- Сервіс повідомлень сервіс відповідає за інформування про відповідні події затвердженими каналами зв'язку (електронна адреса тощо) користувачів ЄКІС Укртрансбезпеки.
- Сервіс формування звітності. Сервіс дозволяє формувати звіти, що базуються на внесених у ЄКІС Укртрансбезпеки даних.
- Сервіс інтеграції відповідає за обмін даними між усіма контурами ЄКІС Укртрансбезпеки, зовнішніми системами.

У тому числі з платіжними системами, САІС, електронною чергою перетину кордону, системами ТОВ «Нова пошта» та АТ «Укрпошта», що необхідні для забезпечення роботи модулю «Перевезення – Interbus».

#### Зовнішній контур ЄКІС Укртрансбезпеки

- Кабінет Перевізника призначений для надання сервісів транспортної галузі Перевізникам; для самостійного внесення облікових даних Перевізником, замовлення та оплати адміністративних послуг он-лайн, отримання інформації про статус виконання замовлених послуг, отримання результату виконання в електронному вигляді, перегляду особистих облікових даних та історії отриманих адміністративних послуг.
  - Модуль «Перевезення Interbus» надає Перевізнику можливість замовлення журналів Interbus у обраного Перевізником Постачальника; внесення даних

щодо отримання замовлених журналів Interbus від Постачальника; внесення даних щодо виконання поїздок за журналами Interbus.

• Кабінет Постачальника, модуль «Перевезення – Interbus» надає можливість Постачальнику отримувати замовлення від Перевізників на постачання журналів Interbus та вносити дані щодо постачання замовлених журналів Interbus.

# 1.1.1 Модуль «Перевезення – Interbus», Кабінет спеціаліста Укртрансбезпеки системи надання адміністративних послуг

СКІС Укртрансбезпеки забезпечує внутрішнім користувачам Укртрансбезпеки можливість надання адміністративних послуг та отримання ними всієї необхідної інформації для цього.

Модуль «Перевезення – Interbus», Кабінет спеціаліста Укртрансбезпеки системи надання адміністративних послуг забезпечує:

• для співробітників Укртрансбезпеки:

- перегляд інформації щодо замовлень журналів Interbus Перевізниками у Постачальників;
- перегляд інформації щодо виконання замовлень Постачальниками щодо журналів Interbus;
- перегляд інформації щодо виконання поїздок за журналами Interbus Перевізниками;
- отримання статистичної звітності на основі даних модулю «Перевезення Interbus» вбудованим сервісом формування звітності.

# 1.1.2 Модуль «Перевезення – Interbus», Кабінет Перевізника

Модуль «Перевезення – Interbus» забезпечує Перевізнику можливість замовлення журналів Interbus у обраного Перевізником Постачальника; внесення даних щодо отримання замовлених журналів Interbus від обраного Постачальника; внесення даних щодо поїздок за журналами Interbus у Кабінеті Перевізника.

## 1.1.3 Модуль «Перевезення - Interbus», Кабінет Постачальника

Модуль «Перевезення - Interbus» забезпечує Постачальнику можливість отримувати замовлення від Перевізників на постачання журналів Interbus та вносити дані щодо постачання замовлених журналів Interbus Перевізникам у Кабінеті Постачальника.

# **2** МОДУЛЬ «ПЕРЕВЕЗЕННЯ – INTERBUS»

Модуль «Перевезення – Interbus» забезпечує:

- для співробітників Укртрансбезпеки:
  - о перегляд реєстру емісії журналів Interbus;
  - о перегляд реєстру замовлень журналів Interbus;
  - перегляд реєстру постачання журналів Interbus;
  - перегляд реєстру журналів Interbus;
  - перегляд реєстру поїздок за журналами Interbus;
  - о доступ до довідників модулю «Перевезення Interbus»;
  - о можливість роботи зі звітністю модулю «Перевезення Interbus».
- для Постачальників журналів Interbus:
  - внесення даних щодо емісії журналів Interbus;
  - о перегляд реєстру замовлень журналів Interbus (щодо себе);
  - о внесення даних щодо постачання журналів Interbus Перевізникам;
  - о перегляд реєстру постачання журналів Interbus (щодо себе);
  - о перегляд реєстру журналів Interbus (щодо себе);
  - доступ до загальносистемних довідників та реєстрів необхідних для роботи модулю «Перевезення – Interbus».
- для Перевізників:
  - о перегляд наявних для замовлення журналів Interbus у Постачальників;
  - внесення замовлення журналів Interbus та завантаження усіх необхідних документів до замовлення;
  - о здійснення он-лайн оплати за замовлення журналів Interbus;

- о перегляд реєстру замовлень журналів Interbus (щодо себе);
- отримання інформації щодо стану постачання замовлених журналів Interbus;
- о внесення інформації щодо отримання журналів Interbus від Постачальника;
- о перегляд реєстру журналів Interbus (щодо себе);
- о внесення даних щодо поїздки за журналом Interbus;
- отримання даних щодо фактичного виконання поїздки за журналом Interbus з електронної черги перетину кордону та ЄАІС.;
- о перегляд реєстру поїздок за журналами Interbus (щодо себе);
- доступ до загальносистемних довідників та реєстрів необхідних для роботи модулю «Перевезення Interbus».

Також, модуль «Перевезення – Interbus» забезпечує:

- створення, редагування та перегляд довідників модулю «Перевезення Interbus»;
- налагодження розмежування прав доступу Користувачів до модулю «Перевезення Interbus»;
- багато параметричний пошук у реєстрах модулю «Перевезення Interbus»;
- формування звітності, шляхом вивантаження даних з реєстрів модулю «Перевезення Interbus» у MS Excel.

#### 2.1 Модуль «Перевезення – Interbus», Кабінет Перевізника

Кабінет Перевізника забезпечує самостійне внесення облікових даних Перевізником, замовлення та оплату адміністративних послуг онлайн, отримання інформації про статус їх виконання, отримання результату виконання в електронному вигляді, перегляду особистих облікових даних та історії отриманих адміністративних послуг.

Модуль «Перевезення – Interbus», забезпечує Перевізнику можливість замовлення журналів Interbus у Постачальника; внесення даних щодо отримання замовлених журналів Interbus від Постачальника; ведення обліку власних поїздок за журналами Interbus.

Групи функцій модулю «Перевезення - Interbus», Кабінет Перевізника розташовані на робочому столі «InterBus», Кабінет Перевізника.

#### 2.1.1 Група функцій «Наявні для замовлення журнали Interbus»

Група функцій «Наявні для замовлення журнали Interbus» забезпечує Перевізнику перегляд даних щодо наявних для замовлення журналів Interbus у Постачальників.

#### <u>Крок 1. Перегляд реєстру «Наявні журнали у постачальників»</u>

Виклик реєстру «Наявні для замовлення журнали Interbus» здійснюється з пункту меню «Документи / Наявні журнали у постачальників»:

| 🛱 interBus 🗄        | Наявні журнали у по… × |                 |                           | (     | <b>4</b> |
|---------------------|------------------------|-----------------|---------------------------|-------|----------|
| Меню                | C 7                    |                 |                           |       | ŝ        |
| 🗐 Документи 🗸 🗸     | Номер журналу          | Стан журналу    | Постачальник              |       |          |
| 🖹 Заявка на журнали | 6                      | У постачальника | Постачальник журналів № 1 |       | Í        |
| 📕 Журнал            | 7                      | У постачальника | Постачальник журналів № 1 |       |          |
| , Наявні журнали у  | 8                      | У постачальника | Постачальник журналів № 1 |       |          |
| 🗸 постачальників    | 9                      | У постачальника | Постачальник журналів № 1 |       |          |
| 🖋 Рейс              | 10                     | У постачальника | Постачальник журналів № 1 |       |          |
|                     | 59                     | У постачальника | Тестовий постачальник     |       |          |
|                     | 67                     | У постачальника | Тестовий постачальник     |       |          |
|                     | 68                     | У постачальника | Тестовий постачальник     |       |          |
|                     | 69                     | У постачальника | Тестовий постачальник     |       |          |
|                     | 70                     | У постачальника | Тестовий постачальник     |       |          |
|                     | 71                     | У постачальника | Тестовий постачальник     |       |          |
|                     | 72                     | У постачальника | Тестовий постачальник     |       |          |
|                     | 73                     | У постачальника | Тестовий постачальник     | < 1 > | 1 095    |

Мал. 1 Перегляд реєстру «Наявні журнали у постачальників»

# 2.1.2 Група функцій «Замовлення журналів Interbus»

Група функцій «Замовлення журналів Interbus» забезпечує внесення та перегляд даних щодо заявок на замовлення журналів Interbus Перевізником (щодо себе).

Для внесення, перегляду та/або пошуку необхідних даних щодо переліку заявок на замовлення журналів Interbus Перевізниками розроблено реєстр та детальну картку заявки на замовлення журналів Interbus.

#### Крок 2. Перегляд реєстру «Заявка на журнали»

Виклик реєстру «Замовлення журналів Interbus» здійснюється з пункту меню «Документи / Заявка на журнали»:

| 🛱 interBus 🗄                       | 🚽 🕻 📔 Заявка на ж              | урнали × |                   |             |             |              |    |                  | <b>4</b>  |
|------------------------------------|--------------------------------|----------|-------------------|-------------|-------------|--------------|----|------------------|-----------|
| Меню                               | S + ₫ 🖓                        |          |                   |             |             |              |    |                  | \$        |
| 🗐 Документи                        | <ul> <li>Перевізник</li> </ul> | єдрпоу   | Перевізник        | № документу | Стан заявки | № декларації | #  | Дата<br>заявки † | Кількість |
| 🕃 Заявка на журнали                | 31191765 ПП "-ІНТЕРТ           | 31191765 | ПП "-ІНТЕРТРАНС-" | 5/11/2024   | Отримано    | AA34555      | 6  | 25.11.2024       | 10        |
| 🖳 Журнал                           | 31191765 ПП "-ІНТЕРТ           | 31191765 | ПП "-ІНТЕРТРАНС-" | 1/12/2024   | Оплачено    | 465565       | 10 | 01.12.2024       | 10        |
| Наявні журнали у<br>постачальників | 31191765 ПП "-ІНТЕРТ           | 31191765 | ПП "-ІНТЕРТРАНС-" | 2/12/2024   | Проведено   |              | 12 | 01.12.2024       | 1         |
| • ЯРейс                            | 31191765 ПП "-ІНТЕРТ           | 31191765 | ПП "-ІНТЕРТРАНС-" | 3/12/2024   | Не отримано | AA256897     | 13 | 01.12.2024       | 1         |
|                                    | 31191765 ПП "-ІНТЕРТ           | 31191765 | ПП "-ІНТЕРТРАНС-" | 4/12/2024   | Не отримано | BA-567432    | 15 | 04.12.2024       | 2         |
|                                    | 31191765 ПП "-ІНТЕРТ           | 31191765 | ПП "-ІНТЕРТРАНС-" | 5/12/2024   | Отримано    | BA-66766767  | 16 | 04.12.2024       | 3         |
|                                    | 31191765 ПП "-ІНТЕРТ           | 31191765 | ПП "-ІНТЕРТРАНС-" | 7/12/2024   | Повернуто   | EE-456230876 | 19 | 05.12.2024       | 55        |
|                                    | 31191765 ПП "-ІНТЕРТ           | 31191765 | ПП "-ІНТЕРТРАНС-" | 8/12/2024   | Отримано    | AB4562676    | 20 | 05.12.2024       | 2         |
|                                    |                                |          |                   |             |             |              |    |                  |           |
|                                    |                                |          |                   |             |             |              |    |                  |           |
|                                    |                                |          |                   |             |             |              |    |                  |           |
|                                    |                                |          |                   |             |             |              |    |                  |           |
|                                    |                                |          |                   |             |             |              |    |                  |           |

Мал. 2 Перегляд реєстру заявок на журнали Interbus

#### Крок 3. Внесення заявки на замовлення журналів Interbus

Увага! Виклик функції внесення заявки на замовлення журналів Interbus для Перевізника можливий, якщо в нього є діюча ліцензія на міжнародні перевезення пасажирів автобусом (наявність перевіряється в реєстрі Ліцензій ЄКІС Укртрансбезпеки) та в його ліцензійній справі, що є в ЄКІС Укртрансбезпеки, є відповідні ТЗ.

Інакше, функція створення заявки на замовлення журналів Interbus для Перевізника не доступна.

Для внесення нової заявки Користувач натискає на кнопку «+» у реєстрі «Замовлення журналів Interbus».

**При внесенні першої заявки**, Перевізник заповнює даними вкладку «Заява» для нової заявки.

**При внесенні наступних заявок**, поля нової заявки будуть предзаповнені даними з останньої внесеної заявки Перевізника і доступні для редагування.

При внесенні даних у заявку значення у полі «Кількість» не перевищує N-1 відповідних T3 Перевізника, при першому замовленні. При подальших замовленнях, кількість замовлених журналів не перевищує N-1 відповідних T3 Перевізника + кількість журналів, що мають менше 5 сторінок.

Перелік відповідних ТЗ Перевізника, що наявні в його ліцензійній справі, що є в ЄКІС Укртрансбезпеки, відображається на вкладці «Автобуси» детальної форми заявки.

Перевізник має ознайомитись з текстом «Публічного договору», що відображається йому

для ознайомлення по натисканню на кнопку « <sup>6</sup> Переглянути</sup> », та поставити відмітку, що тим самим він погоджується з передачею даних.

Перевізник має вказати або відредагувати реквізити для отримання податкової накладної.

Перевізник має вказати або відредагувати дані контактної особи, що буде отримувати журнали Interbus.

Після внесення всіх необхідних даних у заявку, заявку необхідно провести, натиснувши на кнопку « <sup>⊘</sup> ».

Для нової заявки на замовлення журналів Interbus у статусі «Проведено» автоматично резервуються номери журналів Interbus у вказаного у заявці постачальника.

Для нової заявки на замовлення журналів Interbus у статусі «Проведено», за потреби, Перевізник може натиснути на кнопку « 🖻 » на детальній формі заявки та вивантажити внесені у

заявку дані у форматі Excel.

**Увага**! Отримання рахунку на оплату заявки на замовлення журналів Interbus та здійснення оплати заявки на замовлення журналів Interbus будуть описані на наступних кроках.

| Редагується                      | # C C B ŵ Ø                                                                      | ŝ |  |  |  |  |  |  |  |
|----------------------------------|----------------------------------------------------------------------------------|---|--|--|--|--|--|--|--|
| Заява Журнали                    | Автобуси                                                                         |   |  |  |  |  |  |  |  |
| Дата заявки:                     | * 19.01.2025                                                                     | i |  |  |  |  |  |  |  |
| № документу:                     |                                                                                  |   |  |  |  |  |  |  |  |
| Перевізник:                      | 31191765 ПП "-IHTEPTPAHC-"                                                       |   |  |  |  |  |  |  |  |
| Постачальник:                    | * ДП "Галузевий центр цифровізації та кібербезпеки" 👻                            |   |  |  |  |  |  |  |  |
| Кількість:                       |                                                                                  |   |  |  |  |  |  |  |  |
| Спосіб відправки:                | * Особисто у офісі постачальника                                                 |   |  |  |  |  |  |  |  |
| Адреса доставки:                 | м. Київ 121                                                                      |   |  |  |  |  |  |  |  |
| 🗹 Отримувач плат                 | ник ПДВ                                                                          |   |  |  |  |  |  |  |  |
| № свідоцтва про<br>платника ПДВ: | 34543345-121                                                                     |   |  |  |  |  |  |  |  |
| 🔲 З текстом публі                | чного договору ознайомлений 6-а Переглянути                                      |   |  |  |  |  |  |  |  |
| Ціна за одиницю:                 | 200,00                                                                           |   |  |  |  |  |  |  |  |
| Сума замовлення:                 |                                                                                  |   |  |  |  |  |  |  |  |
| ПДВ:                             | 0,00                                                                             | D |  |  |  |  |  |  |  |
| Контактна інформац               | ia 🗸                                                                             |   |  |  |  |  |  |  |  |
| Контактна<br>особа:              | Особа 1                                                                          |   |  |  |  |  |  |  |  |
| Контактний<br>телефон:           | +38943834784k7642782487                                                          |   |  |  |  |  |  |  |  |
| Контактний<br>email:             | aa@gmail.com                                                                     |   |  |  |  |  |  |  |  |
| Додатково:                       |                                                                                  |   |  |  |  |  |  |  |  |
| ЄДРПОУ:                          | * 31191765                                                                       |   |  |  |  |  |  |  |  |
| Юр. адреса:                      | Житомирська область, Житомирський район, місто Житомир, Київська, буд.79, кв.301 |   |  |  |  |  |  |  |  |
| № декларації:                    |                                                                                  |   |  |  |  |  |  |  |  |
| Сплачено:                        |                                                                                  |   |  |  |  |  |  |  |  |
| Платіжні реквізити               | $\checkmark$                                                                     |   |  |  |  |  |  |  |  |
| Отримувач:                       | ДП "Галузевий центр цифровізації та кібербезпеки"                                |   |  |  |  |  |  |  |  |
| ЄДРПОУ<br>отримувача:            | 34963949                                                                         |   |  |  |  |  |  |  |  |
| Банк<br>отримувача:              | АТ «Райффайзен Банк»                                                             |   |  |  |  |  |  |  |  |
| IBAN:                            | UA48300335000000260052208062                                                     |   |  |  |  |  |  |  |  |

Мал. 3 Внесення нової заявки на журнали Interbus

| 🟩 interBus 🔠                       | 2 Заявка на жур        | онали × Заявка на о           | отриманн × |         |            |                   |                 |                            |    |
|------------------------------------|------------------------|-------------------------------|------------|---------|------------|-------------------|-----------------|----------------------------|----|
| Меню                               | Проведено              | 83 & 🖄                        | 10 fi 🖛    | e 🛛 🖻   |            |                   |                 |                            | 63 |
| 🗐 Документи 🗸 🗸                    | Заява Журнали А        | Автобуси                      |            |         |            |                   |                 |                            |    |
| 😫 Заявка на журнали                | G Bci                  |                               |            |         |            |                   |                 |                            | ŝ  |
| 🔲 Робота з журналами               | Реєстраційний номер ТЗ | Ідентифікаційний код<br>(VIN) | Тип        | Марка   | Модель     | Місць для сидіння | Дата реєстрації | Дійсне до Статус           |    |
| Наявні журнали у<br>постачальників | BH9648OH               | WKK17900001034434             | АВТОБУС    | SETRA   | S 215      | 55                | 27.04.2022      | 27.04.2023 Знятий з обліку | Î  |
| ₀_ Рейс                            | BH9587AT               | WKK34500001000032             | АВТОБУС    | SETRA   | S315HD     | 50                | 23.02.2021      | 23.02.2022 Знятий з обліку |    |
|                                    | ВН0745НК               | WKK17900001031914             | АВТОБУС    | SETRA   | S215       | 50                | 23.02.2022      | 22.02.2023 Знятий з обліку |    |
|                                    | BH7702BX               | WKK17900001034436             | АВТОБУС    | SETRA   | S215HD     | 54                | 23.02.2022      | 23.02.2023 Знятий з обліку |    |
|                                    | BH14800I               | WAG301222YSP31348             | АВТОБУС    | NEOPLAN | N 122      | 77                | 12.06.2024      | 11.06.2027 На обліку       |    |
|                                    | BH7842OH               | WKK31900001000414             | АВТОБУС    | SETRA   | S 328DT    | 77                | 02.07.2022      | 02.07.2023 На обліку       |    |
|                                    | BH63170K               | XL9AA18CGT6003510             | АВТОБУС    | BOVA    | FHD 12.370 | 52                | 26.06.2024      | 26.06.2027 На обліку       |    |
|                                    | BH3093IC               | WAG301222TSP23250             | АВТОБУС    | NEOPLAN | N 122      | 74                | 25.06.2024      | 24.06.2027 На обліку       |    |
|                                    | BH0955HC               | WAG2051661SS32000             | АВТОБУС    | NEOPLAN | N 516-SHD  | 52                | 08.06.2024      | 07.06.2027 На обліку       |    |
|                                    | BH1068HE               | WAG201162VPS24721             | АВТОБУС    | NEOPLAN | 116        | 52                | 18.02.2023      | 16.02.2024 На обліку       |    |
|                                    | ВН9363НК               | WAG301226YSP31455             | АВТОБУС    | NEOPLAN | N 122      | 77                | 20.06.2024      | 20.06.2027 На обліку       |    |
|                                    | BH9354HK               | WAGPB1ZZ853000222             | АВТОБУС    | NEOPLAN | N 1122/3 C | 74                | 24.10.2023      | 24.10.20                   |    |

Мал. 4 Транспортні засоби Перевізника для замовлення журналів Interbus, відповідно до ліцензійної справи

| 🟩 interBus 🗄                       | < 2 Заяв   | ка на журнали 🛛 🗙 | Заявка на    | отриманн × |     |          |                   |                          |                               | <b>4</b>              |
|------------------------------------|------------|-------------------|--------------|------------|-----|----------|-------------------|--------------------------|-------------------------------|-----------------------|
| Меню                               | Проведен   | o 83              | € ⊠          | 6 û 🖬 E    | ) 🛛 | ×        |                   |                          |                               | 63                    |
| 🗐 Документи 🗸 🗸                    | Заява Журн | али Автобуси      |              |            |     |          |                   |                          |                               |                       |
| 🚯 Заявка на журнали                | S 🖓        |                   |              |            |     |          |                   |                          |                               | \$                    |
| 📃 Робота з журналами               | № журнал   | ıy                | Стан         | № заяви    |     | єдрпоу   | Перевізник        | Постачальник             | Кількість поїздок,<br>внесено | Кількість і<br>залиши |
| Наявні журнали у<br>постачальників | 34         | Очікує            | на відправку | 32/1/2025  | i   | 31191765 | ПП "-ІНТЕРТРАНС-" | ДП "Галузевий центр цифр | 0                             | 25                    |
| ₀_ Рейс                            |            |                   |              |            |     |          |                   |                          |                               |                       |
|                                    |            |                   |              |            |     |          |                   |                          |                               |                       |
|                                    |            |                   |              |            |     |          |                   |                          |                               |                       |
|                                    |            |                   |              |            |     |          |                   |                          |                               |                       |
|                                    |            |                   |              |            |     |          |                   |                          |                               |                       |
|                                    |            |                   |              |            |     |          |                   |                          |                               |                       |
|                                    |            |                   |              |            |     |          |                   |                          |                               |                       |
|                                    |            |                   |              |            |     |          |                   |                          |                               |                       |
|                                    |            |                   |              |            |     |          |                   |                          |                               |                       |
|                                    |            |                   |              |            |     |          |                   |                          |                               |                       |

Мал. 5 Зарезервовані номери журналів Interbus у заявці

## Крок 4. Здійснення on-line оплати заявки на замовлення журналів Interbus

Після переведення заявки в стан «Проведено», Користувачу стає доступна кнопка здійснення оплати « <sup>55</sup> ».

| 🛱 interBus 🗄                                      | С 2 Заявка на                    | журнали  × ) Заявка на отриманн  × )                                             | <b>4</b> |
|---------------------------------------------------|----------------------------------|----------------------------------------------------------------------------------|----------|
| Меню                                              | Проведено                        | 79 🛇 🗹 🖻 💼 📴 🖨                                                                   | \$       |
| 🗐 Документи — — — — — — — — — — — — — — — — — — — | Заява Журнали                    | Автобуси                                                                         |          |
| 😫 Заявка на журнали                               | Дата заявки: 🔹                   | 15.01.2025                                                                       |          |
| 📃 Робота з журналами                              | Оплатити до:                     | 20.01.2025                                                                       |          |
| Наявні журнали у<br>постачальників                | № документу:                     | 27/1/2025                                                                        |          |
| ле Рейс                                           | Перевізник:                      | 31191765 NI "-IHTEPTPAHC-"                                                       |          |
|                                                   | єдрпоу: *                        | 31191765                                                                         |          |
|                                                   | Юр. адреса:                      | Житомирська область, Житомирський район, місто Житомир, Київська, буд.79, кв.301 |          |
|                                                   | 🗹 Отримувач платн                | ик ПДВ                                                                           |          |
|                                                   | № свідоцтва про<br>платника ПДВ: | 34543345-12                                                                      |          |
|                                                   | 🗹 Податкова накла                | удна потрібна                                                                    |          |

Мал. 6 Оплата заявки на замовлення журналів Interbus

По натисканню на кнопку « <sup>••</sup> » відображається вікно вибору способу оплати, в якому необхідно обрати спосіб оплати платіжною системою UAPay.

# Натиснути на кнопку «ОК».

Після чого здійснюється виклик сервісу он-лайн оплати UAPay.

| 📀 UAPAY - Google Chrome                     |                                                                                                    | ×         | S UAPAY - Google Chrome                                           | - 0 X             |
|---------------------------------------------|----------------------------------------------------------------------------------------------------|-----------|-------------------------------------------------------------------|-------------------|
| 25 payment.demo.uapay.ua/i/c8efd775-221c-45 | 3b-b589-df3410230c6b                                                                               | Q         | s payment.demo.uapay.ua/p/c72a73d8-e206-4eb0-af02-a12c9db0fc8     | ) Q 🗖             |
| S. J. J. J.                                 | N N - N - 3                                                                                        | A VA V    | N N N N N N                                                       | - AU              |
| S. S. S. S. S.                              |                                                                                                    | N N N N N |                                                                   | 5° 5° 5°<br>5° 5° |
| , 9% %                                      | рау                                                                                                |           | pay                                                               | ್ ಲಿಕ್ ಮಿಸಿ       |
|                                             | Ви виконусте оплату на ДСБТ<br>Номер платіжного доручення: 469025                                  |           | Ви виконусте оплату на ДСБТ<br>Номер платіжного доручення: 469025 |                   |
|                                             | Сума 100,008                                                                                       |           | Сума 100,008                                                      |                   |
|                                             | До сплати 109,00 8                                                                                 |           | До сплати 109,00 8                                                |                   |
|                                             | Деталі платежу 👻                                                                                   |           | Деталі платежу 👻                                                  |                   |
|                                             |                                                                                                    |           |                                                                   |                   |
|                                             | Платіжна карта                                                                                     |           | Платіжна карта                                                    | _                 |
|                                             | Номер картки                                                                                       |           | Введіть код з sms                                                 | 0                 |
|                                             | Термін дії СVV 🕕                                                                                   |           | підтвердити                                                       |                   |
|                                             | оплатити                                                                                           |           | Відмінити                                                         |                   |
|                                             | Натискаючи кнопку «Оплатити», ви погоджуєтеся з<br>уновани публічних договорів, згодою користувана |           |                                                                   |                   |
|                                             |                                                                                                    |           | Verified by MasterCard. VISA SecureCode.                          |                   |

#### Мал. 7 Виклик сервісу он-лайн оплати UAPay

Перевізник вказує реквізити платіжної картки, якою буде здійснено сплату замовлення журналів Interbus.

- Наприклад (реквізити тестової платіжної картки сервісу он-лайн оплати UAPay):
- Номер картки : 4111111111111111;
- Термін дії картки : 05/25;
- Код CVV : 111.

Натискає кнопку «Сплатити або інформація про платіж», та вказує код підтвердження оплати, який надійшов йому у sms-повідомленні, на номер телефона, який вказаний у його профілі Перевізника.

Наприклад, код з sms-повідомлення: 111111. На натискає на кнопку «Підтвердити».

| S.     |                                             | S.                       | UA +     |
|--------|---------------------------------------------|--------------------------|----------|
| r<br>S |                                             | 9                        | S.<br>S. |
|        | <b>Дякуємо</b><br>Оплата пройшла усп        | <b>!</b><br>ішно         |          |
|        | Номер платіжного доручення:                 | 469025                   |          |
|        | Номер квитанції:                            | 8ZS4B2M18LUE<br>109,00 ₴ |          |
|        | Отримати квитанцію на Email                 | •                        |          |
|        | 🛃 Завантажити квит                          | анцію                    |          |
|        | Verified by MasterCard.<br>VISA SecureCode. | C) DSS                   |          |

Мал. 8 Отримання квитанції про сплату з сервісу он-лайн оплати UAPay

Стан заявки після завершення оплати змінюється на «Оплачено». Заявка доступна для підтвердження отримання оплати Постачальником.

Увага! Внесення підтвердження отримання оплати Постачальником можливе протягом 5 днів від моменту проведення заявки.

#### <u>Крок 5. Перегляд квитанції про on-line сплату заявки на замовлення журналів Interbus</u>

Після завершення оплати, Перевізник має можливість завантажити квитанцію про сплату з сервісу он-лайн оплати UAPay на свій пристрій або надіслати квитанцію на e-mail.

Стан заявки після завершення оплати змінюється на «Оплачено».

Для заявок у стані оплачено, по натисканню на кнопку « <sup>55</sup> » є можливість переглянути інформацію про платіж:

| 🛱 interBus          | 🔠 🔠 🖓                   | Заявка на журнали 🗙 Заявка на отриманн 🗙 |     |    |
|---------------------|-------------------------|------------------------------------------|-----|----|
| Mauro               | Платіж                  |                                          | 0 0 |    |
|                     | S 2 8                   | 🗇 📕 Квитанція                            | :63 | 83 |
| 🗐 Документи         | Платіжна                | HADay                                    |     |    |
| 🖹 Заявка на журнали | система:                | UAPay                                    |     |    |
| 🖳 Журнал            | № документа:            | 20/12/2024                               |     |    |
| Наявні журнали у    | Код платника:           | 31191765                                 |     |    |
| постачальників      | Платник:                | ПП "-IHTEPTPAHC-"                        |     |    |
| о_ Рейс             | Карта:                  | *****1111                                |     | 01 |
|                     | Призначення<br>платежу: | Постачальник журналів № 1                |     |    |
|                     | Отримувач:              | Марченко                                 |     |    |
|                     | IBAN:                   | UA458999980334129896045002864            |     |    |
|                     | Банк:                   | Моно-банк                                |     |    |
|                     | єдрпоу:                 | 3435876                                  |     |    |
|                     | Код Інвойсу:            | c8efd775-221c-453b-b589-df3410230c6b     |     |    |
|                     | Код Платежу:            | c72a73d8-e206-4eb0-af02-a12c9db0fc80     |     |    |
|                     | Номер Платежу:          | 1209020                                  |     |    |
|                     | Код Квитанції:          | BZS4B2M18LUE                             |     |    |
|                     | Сума:                   | 100,00                                   |     |    |
|                     | Комісія:                | 9,00                                     |     |    |
|                     | Стан платежу:           | FINISHED                                 |     |    |
|                     | Створено:               | 12.12.2024 10:02                         |     |    |
|                     | Змінено:                | 12.12.2024 10:03                         |     |    |
|                     | Завершено:              | 12.12.2024 10:03                         |     |    |
|                     |                         |                                          |     |    |

Мал. 9 Інформація про платіж з сервісу он-лайн оплати UAPay

По натисканню на кнопку « <sup>Квитанція</sup> » Перевізник може отримати квитанцію про сплату заявки.

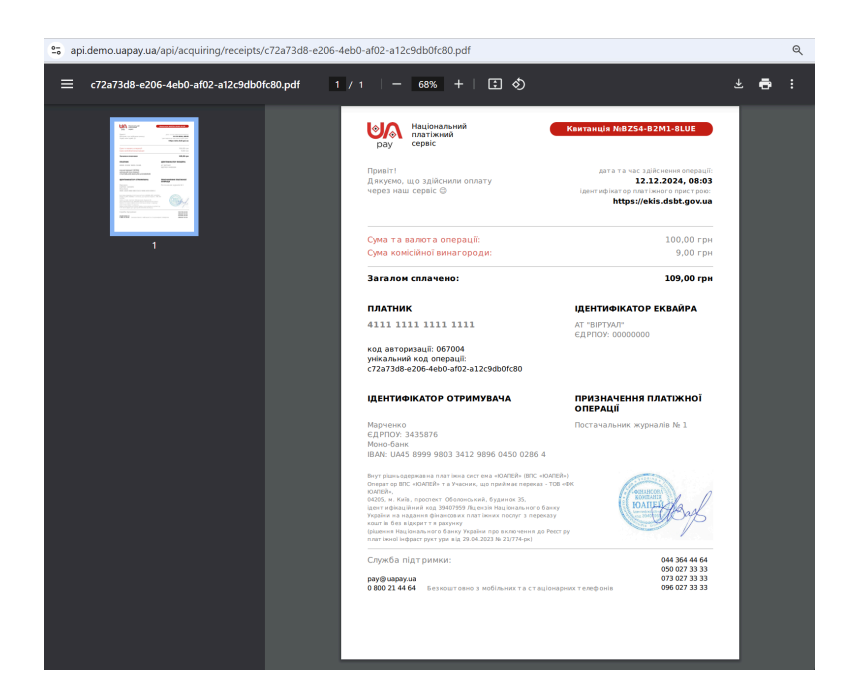

Мал. 10 Квитанція про сплату

Заявки у стані «Оплачено» доступні Постачальникам для здійснення підтвердження оплати постачання журналів Interbus.

#### Крок 6. Отримання рахунку на сплату заявки на замовлення журналів Interbus

Після переведення заявки в стан «Проведено», Користувачу стає доступна кнопка «Перегляд рахунку на оплату в форматі ПДФ» « <sup>В</sup> ».

| Рахунок |                                                                                             |         |                                                                                                    |                                                                                                    |                                                                                                    |                                                                                                    |                                                                                                    |                                                                                   |   | $\otimes$ |
|---------|---------------------------------------------------------------------------------------------|---------|----------------------------------------------------------------------------------------------------|----------------------------------------------------------------------------------------------------|----------------------------------------------------------------------------------------------------|----------------------------------------------------------------------------------------------------|----------------------------------------------------------------------------------------------------|-----------------------------------------------------------------------------------|---|-----------|
| ≡       | 6ad97636-7c76-45e0-935a                                                                     | a 1 / 1 | - 44%                                                                                              | +   0                                                                                                    | I ()                                                                                                    |                                                                                                    |                                                                                                    | 4                                                                                 | ē | :         |
|         | <text><text><text><text><text><text><text></text></text></text></text></text></text></text> |         | Призн<br>січня<br>Замов<br>Догов<br><u>Ме</u><br>1<br>Всьог<br>Трист<br>У т.ч.<br>Рахун<br>В.о. го | ачения платежу: С<br>2025 р., в т.ч. ПДВ<br>Рахунок и<br>павець: ДП "Га<br>р/р UA48<br>«Райффа<br>Адреса: (<br>Код за С/<br>ник: ПП "-П<br>ір: Публічи<br>Назва товару<br>Журнал Interbus<br>Разом без 1<br>Сума<br>Усього з 1<br>о на суму 300.00 гр<br>га грн. 00 копійок<br>ПДВ: п'ятьдесят<br>ок дійений 5 диів,<br>снерального дирек: | Лллата за журнал<br>50.00 грн. (3454<br>а оплату № 18-<br>лузевий центр<br>33003500000026<br>йзен Банк», код ба<br>Царноу 34963949,<br>НТЕРТРАНС-"<br>ий договір поо<br>ооде.com<br>Кіль-ть<br>3 2<br>ПДВ<br>ПДВ<br>ПДВ<br>рн<br>с<br>грн. 00 конійо<br>на термін резерн<br>гора | 1 згідно рахул<br>3345-12)<br>6/1/2025 від і<br>ицфровізації<br>005220802 в ла<br>изу 300335<br>ставки журн<br>ставки журн<br>ит<br>ит | нку № 1В-6/1.<br><b>13 січня 2023</b><br><b>13 та кібербез</b><br>14<br>6582<br>алів Interbus<br>Ціна без<br>ПДВ,грн<br>125.00<br>налів<br>Дзюбаненко | 2025 від 13<br>5 р.<br>пекн"<br>Сума без<br>ПДВ,грн<br>250.00<br>250.00<br>300.00 |   |           |
|         |                                                                                             | E       | 📑 Друк 🗙                                                                                           | Закрити                                                                                                    |                                                                                                    |                                                                                                    |                                                                                                    |                                                                                   |   |           |

Мал. 11 Рахунок на оплату в форматі ПДФ за замовлення журналів Interbus

Користувач має можливість зберегти або надрукувати рахунок, натиснувши на кнопку «Зберегти» або «Друк».

## Крок 7. Здійснення оплати через банк заявки на замовлення журналів Interbus

Після переведення заявки в стан «Проведено», Користувачу стає доступна кнопка здійснення оплати « <sup>55</sup> ».

| Спосіб оплати    |               |             |                       | i ⊗ |
|------------------|---------------|-------------|-----------------------|-----|
| Спосіб оплати: * | Офлайн оплата | а (банк, те | рмінал, готівка тощо) | ~   |
|                  |               |             |                       |     |
|                  |               |             |                       |     |
|                  |               |             |                       |     |
|                  | 0             | ОК          | 🗙 Скасувати           |     |

Мал. 12 Оплата заявки на замовлення журналів Interbus через банк

По натисканню на кнопку « <sup>553</sup> » відображається вікно вибору способу оплати, в якому необхідно обрати спосіб **оплати через банк (офлайн оплата (банк, термінал, готівка тощо))**. Натиснути на кнопку «ОК».

Заявка отримує статус «Сплачено (банк)» та доступна для підтвердження отримання оплати Постачальником.

Увага! Внесення підтвердження отримання оплати Постачальником можливе протягом 5 днів від моменту проведення заявки.

# 2.1.3 Група функцій «Постачання журналів Interbus»

Група функцій «Постачання журналів Interbus» забезпечує Перевізнику перегляд даних щодо постачання журналів Interbus Постачальниками, згідно його заявок; та внесення даних щодо фактичного отримання журналів Interbus (щодо себе).

#### <u>Крок 8. Перегляд переліку заявок на замовлення журналів Interbus, за якими було виконано</u> <u>відправлення Постачальником</u>

Для внесення, перегляду та/або пошуку необхідних даних щодо отримання журналів Interbus Перевізником використовується реєстр та детальна картка заявки на замовлення журналів Interbus, пункт меню «Документи / Заявка на журнали».

Заявки, за якими було здійснено відправлення журналів Interbus Постачальниками, мають стан «Відправлено», «Отримано», «Не отримано», «Повернуто», та відображаються у реєстрі заявок на замовлення журналів Interbus.

| 🛄 interBus          | 😭 🔇 1 Заявка на х     | журнали 🗙 |                   |             |             |              |    |             |           |                    | <b>4</b> |
|---------------------|-----------------------|-----------|-------------------|-------------|-------------|--------------|----|-------------|-----------|--------------------|----------|
| Меню                | 0 + 0 V               |           |                   |             |             |              |    |             |           |                    | \$       |
| 🗐 Документи         | Перевізник            | єдрпоу    | Перевізник        | № документу | Стан заявки | № декларації | #  | Дата заявки | Кількість | Ціна за<br>олиницю | Сума     |
| 😫 Заявка на журнали | 31191765 NN "-IHTEPT. | 31191765  | ПП "-ІНТЕРТРАНС-" | 5/11/2024   | Отримано    | AA34555      | 6  | 25.11.2024  | 10        | 100,00             | 1000,00  |
| 🖳 Журнал            | 31191765 ПП "-ІНТЕРТ. | 31191765  | ПП "-ІНТЕРТРАНС-" | 1/12/2024   | Оплачено    | 465565       | 10 | 01.12.2024  | 10        | 10,00              | 100,00   |
| Наявні журнали у    | 31191765 ПП "-ІНТЕРТ. | 31191765  | ПП "-ІНТЕРТРАНС-" | 2/12/2024   | Проведено   |              | 12 | 01.12.2024  | 1         | 25,00              | 25,00    |
|                     | 31191765 ПП "-ІНТЕРТ. | 31191765  | ПП "-ІНТЕРТРАНС-" | 3/12/2024   | Не отримано | AA256897     | 13 | 01.12.2024  | 1         | 25,00              | 25,00    |
|                     | 31191765 ПП "-ІНТЕРТ. | 31191765  | ПП "-ІНТЕРТРАНС-" | 4/12/2024   | Не отримано | BA-567432    | 15 | 04.12.2024  | 2         | 100,00             | 200,00   |
|                     | 31191765 ПП "-ІНТЕРТ. | 31191765  | ПП "-ІНТЕРТРАНС-" | 5/12/2024   | Отримано    | BA-66766767  | 16 | 04.12.2024  | 3         | 100,00             | 300,00   |
|                     | 31191765 ПП "-ІНТЕРТ. | 31191765  | ПП "-ІНТЕРТРАНС-" | 7/12/2024   | Повернуто   | EE-456230876 | 19 | 05.12.2024  | 55        | 100,00             | 5500,00  |
|                     | 31191765 ПП "-ІНТЕРТ. | 31191765  | ПП "-ІНТЕРТРАНС-" | 8/12/2024   | Отримано    | AB4562676    | 20 | 05.12.2024  | 2         | 100,00             | 200,00   |
|                     | 31191765 ПП "-ІНТЕРТ. | 31191765  | ПП "-ІНТЕРТРАНС-" | 10/12/2024  | Відправлено | TTH2345612   | 22 | 05.12.2024  | 2         | 100,00             | 200,00   |
|                     |                       |           |                   |             |             |              |    |             |           |                    |          |

Мал. 13 Реєстр заявок на замовлення журналів Interbus

#### <u>Крок 9. Внесення отримання постачання журналів Interbus за заявкою</u>

Внесення отримання журналів Interbus виконується на детальній формі заявки на журнали Interbus у стані «Відправлено».

| 🟩 interBus 🗄         | 🗸 🛛 Заявка на                    | журнали × Заявка на отриманн ×                    |   |
|----------------------|----------------------------------|---------------------------------------------------|---|
| Меню                 | Відправлено                      | 80 🗘 🖄 🛍 🖪 🛓 📥 🔂 🔯                                | 8 |
| 🗐 Документи 🗸 🗸      | Заява Журнали                    | Автобуси                                          |   |
| 😫 Заявка на журнали  | Дата заявки: *                   | 15.01.2025                                        | - |
| 📕 Робота з журналами | № документу:                     | 28/1/2025                                         |   |
| Наявні журнали у     | Перевізник:                      | 31191765 NIT "-IHTEPTPAHC-"                       |   |
|                      | Постачальник: *                  | ДП "Галузевий центр цифровізації та кібербезпеки" |   |
| v <u> </u>           | Кількість:                       | 1                                                 |   |
|                      | Спосіб відправки: *              | Нова Пошта                                        |   |
|                      | Адреса доставки:                 | від. 56 м. Київ                                   |   |
|                      | 🗹 Отримувач платн                | ик ПДВ                                            |   |
|                      | № свідоцтва про<br>платника ПДВ: | 34543345-12                                       |   |
|                      | 🗹 З текстом публіч               | ного договору ознайомлений 🖧 Переглянути          |   |
|                      | Ціна за одиницю:                 | 200,00                                            |   |
|                      | Сума замовлення:                 | 200,00                                            |   |
|                      | ПДВ:                             | 33,33                                             |   |
|                      | Контактна інформація             |                                                   |   |

Мал. 14 Внесення отримання на детальній формі заявки на замовлення журналів Interbus

Кнопка « («Підтвердити отримання журналів») забезпечує внесення даних про **отримання** постачання замовлених журналів Interbus Перевізником. Перевізником вноситься інформація про дату отримання та хто отримав постачання. Заявка отримує статус «Отримано». Журнали Interbus отримують статус «Активний».

Інструкція користувача, модуль «Перевезення – Interbus» Стор. 13

| 😭 interBus 🗄                       | 2 Заявка на журнали ×              | Заявка на отриманн х             |   |
|------------------------------------|------------------------------------|----------------------------------|---|
| Меню                               | Відправлено 80                     | S 🕫 🖻 💼 🛓 📥 🖶 🔯 🕅                | ÷ |
| 🗐 Документи 🗸 🗸                    | Заява Журнали Автобуси             |                                  |   |
|                                    | Дата заявки: * 15.01.2025          |                                  | ŕ |
| 🖳 Робота з журналами               | № документу: 28/1/2025             |                                  |   |
| Наявні журнали у<br>мостачальників | Перевізник: 31191765 ПП "-ІН       | ТЕРТРАНС-                        |   |
| ₀_ Рейс                            | Постачальник: ПІБ особи-отримувач  | на та дата i ⊗                   |   |
|                                    | Кількість: Відповідальна           | Зкажіть ПІБ відповідальної особи |   |
|                                    | Спосіб відправкі                   | 0.01.2025                        |   |
|                                    | Адреса доставки                    | 9.01.2025                        |   |
|                                    | 🗹 Отримувач пл                     |                                  |   |
|                                    | № свідоцтва про                    | ОК У Суземрати                   |   |
|                                    | З текстом публічного договору озн. | айомлений 🕰 Переглянути          |   |
|                                    | Ціна за олинищо: 200.00            | 00.11pm                          |   |
|                                    |                                    |                                  |   |
|                                    | Сума замовлення: 200,00            |                                  |   |
|                                    | ПДВ: 33,33                         |                                  |   |
|                                    | Сонтактна інформація 🛛 🗸           |                                  |   |

Мал. 15 Внесення даних щодо отримання (неотримання) на детальній формі заявки на замовлення журналів Interbus

На вкладці «Журнали» детальної форми заявки Перевізнику відображається перелік номерів журналів Interbus, щодо яких було внесене отримання.

#### Крок 10. Внесення не отримання постачання журналів Interbus за заявкою

Кнопка « — » («Журнали не отримано») забезпечує внесення даних про не отримання постачання замовлених журналів Interbus Перевізником. Перевізником вноситься інформація про дату та відповідальну особу, що внесла дані про неотримання постачання. Заявка змінює стан на «Не отримано», журнали отримують статус «Втрачений».

На вкладці «Журнали» детальної форми заявки Перевізнику відображається перелік номерів журналів Interbus, щодо яких було внесене не отримання.

#### Крок 11. Внесення повернення Постачальнику постачання журналів Interbus за заявкою

Для журналів Interbus за заявками у стані «Отримано», у разі виявлення браку певного журналу або помилок у формуванні відправлення Постачальником, для Перевізника є можливість внесення повернення постачання журналів Interbus або внесення даних щодо браку певного журналу у постачанні.

Кнопка « Постачальнику внесення даних щодо повернення постачання Постачальнику.

Перевізник вказує причину повернення, підставу повернення та дату повернення постачання.

| 🛱 interBus          | С 2 Заявка на                     | журнали × Заявка н | а отриманн × |          |                   |                       |
|---------------------|-----------------------------------|--------------------|--------------|----------|-------------------|-----------------------|
| Меню                | Отримано                          | 22 🗘 🖸             | 6 🛍 🛷        |          |                   | \$ <del>3</del>       |
| 🗐 Документи         | <sup>×</sup> Заява <b>Журнали</b> | Транспортні засоби |              |          |                   |                       |
| 🖹 Заявка на журнали | S 🛍 🖓                             |                    |              |          |                   | ¢3                    |
| 🖳 Журнал            | № журналу                         | Стан               | № заяви      | єдрпоу   | Перевізник        | Постачальник          |
| Наявні журнали у    |                                   |                    |              |          |                   |                       |
| постачальників      | 73                                | У перевізника      | 10/12/2024   | 31191765 | ΠΠ "-ΙΗΤΕΡΤΡΑΗC-" | Тестовий постачальник |
| ₀_ Рейс             | 75                                | У перевізника      | 10/12/2024   | 31191765 | ΠΠ "-ΙΗΤΕΡΤΡΑΗC-" | Тестовий постачальник |
|                     |                                   |                    |              |          |                   |                       |

| 🛱 interBus         | 뚭                  | < 2 Заявка на х           | курнали 🗙 Заявка на      | а отриманн ×   |          |                   |                       |
|--------------------|--------------------|---------------------------|--------------------------|----------------|----------|-------------------|-----------------------|
| Меню               |                    | Отримано                  | 22 🔂 🖄                   | 6 i 🛛          |          |                   | ¢                     |
| 🗐 Документи        | ~                  | Заява Журнали             | Транспортні засоби       |                |          |                   |                       |
| 😫 Заявка на журнал | и                  | S 🛍 🐬                     |                          |                |          |                   | \$                    |
| 📙 Журнал           |                    | № журналу                 | Стан                     | № заяви        | єдрпоу   | Перевізник        | Постачальник          |
| Наявні журнали у   |                    |                           |                          |                |          |                   |                       |
| постачальників     |                    | 73                        | У перевізника            | 10/12/2024     | 31191765 | ПП "-ІНТЕРТРАНС-" | Тестовий постачальник |
| 🖋 Рейс             |                    | 75                        | У перевізника            | 10/12/2024     | 31191765 | ПП "-ІНТЕРТРАНС-" | Тестовий постачальник |
|                    |                    |                           |                          |                |          |                   |                       |
|                    |                    |                           |                          |                |          |                   |                       |
|                    | Введіть д          | цані щодо повернення      |                          |                |          | i (               |                       |
|                    | Причина<br>поверне | а<br>ення: * Вкажіть при  | чину повернення журналів |                |          |                   |                       |
|                    | Підстав<br>поверне | а<br>ення: * Вкажіть підс | таву повернення журналів |                |          |                   |                       |
|                    | Дата<br>поверне    | о5.12.2024 2              | 3:25                     |                |          |                   |                       |
|                    |                    |                           | Ø                        | ОК 🗶 Скасувать |          |                   |                       |
|                    |                    |                           | V                        | ок скасувани   |          |                   |                       |

Мал. 16 Внесення даних щодо повернення постачання журналів Interbus Постачальнику

# Крок 12. Внесення браку певного журналу у постачанні журналів Interbus за заявкою

Кнопка « 🛍 » дає можливість Перевізнику внесення даних щодо браку певного журналу Interbus.

Перевізник щигликом мишки виділяє потрібний рядок у переліку журналів вкладки «Журнали» та натискає на кнопку « <sup>1</sup> ». Після підтвердження виконання дій, журнал переходить в стан «Зіпсований».

| 😭 interBus 🗄                                      | < 2 Заявка на жу | ирнали × Заявка на      | а отриманн ×           |          |                   |                       |
|---------------------------------------------------|------------------|-------------------------|------------------------|----------|-------------------|-----------------------|
| Меню                                              | Отримано         | 22 😳 🖄                  | ē ü 🛛                  |          |                   | ©                     |
| 🗐 Документи 🗸 🗸                                   | Заява Журнали    | Транспортні засоби      |                        |          |                   |                       |
| 🕃 Заявка на журнали                               | 5 🖻 💎 m          |                         |                        |          |                   | @                     |
| 🖳 Журнал                                          | № журналу        | ? Перевести жур         | нал в зіпсовані        | ×        | Перевізник        | Постачальник          |
| Наявні журнали у                                  |                  |                         |                        |          |                   |                       |
|                                                   | 73 Д             | ійсно бажаєте перевести | журнал 75 в зіпсовані? |          | ПП "-ІНТЕРТРАНС-" | Тестовий постачальник |
| о⊆ Рейс                                           | 75               |                         |                        |          | ПП "-ІНТЕРТРАНС-" | Тестовий постачальник |
|                                                   |                  |                         | Hi                     | Так      |                   |                       |
|                                                   |                  |                         |                        |          |                   |                       |
|                                                   |                  |                         |                        |          |                   |                       |
|                                                   |                  |                         |                        |          |                   |                       |
|                                                   |                  |                         |                        |          |                   |                       |
| 📮 interBus 🗄                                      | С 2 Заявка на ж  | урнали × Заявка н       | на отриманн ×          |          |                   | 4 <sup>0</sup>        |
| Меню                                              | Отримано         | 22 🗘 🖄                  | 6 11 🛛                 |          |                   | ŝ                     |
| 🗐 Документи — — — — — — — — — — — — — — — — — — — | Заява Журнали    | Транспортні засоби      |                        |          |                   |                       |
| 😫 Заявка на журнали                               | С 🗍 🖓 №ж         | урналу містить          | •                      | Q        |                   | ŝ                     |
| 🖳 Журнал                                          | № журналу        | Стан                    | № заяви                | єдрпоу   | Перевізник        | Постачальник          |
| Наявні журнали у                                  |                  |                         |                        |          |                   |                       |
| постачальників                                    | 73               | У перевізника           | 10/12/2024             | 31191765 | ПП "-ІНТЕРТРАНС-" | Тестовий постачальник |
| 🖋 Рейс                                            | 75               | Зіпсований              | 10/12/2024             | 31191765 | ПП "-ІНТЕРТРАНС-" | Тестовий постачальник |
|                                                   |                  |                         |                        |          |                   |                       |

Мал. 17 Внесення даних щодо браку журналу Interbus Інструкція користувача, модуль «Перевезення – Interbus» Стор. 15

# 2.1.4 Група функцій «Журнали Interbus»

Група функцій «Журнали Interbus» забезпечує перегляд даних щодо журналів Interbus для Перевізника (щодо себе).

#### Крок 13. Перегляд реєстру журналів Interbus

Для перегляду та/або пошуку необхідних даних щодо журналів Interbus, що отримані Перевізником або були втрачені під час постачання, розроблено реєстр та детальну картку журналу Interbus.

Виклик реєстру «Журнали Interbus» здійснюється з пункту меню «Документи / Робота з журналами»:

| 🛱 interBus           | д 🚺 Робота з жу | рналами ×     |            |             |             |                       |          |                   |                       | <b>4</b>    |
|----------------------|-----------------|---------------|------------|-------------|-------------|-----------------------|----------|-------------------|-----------------------|-------------|
| Меню                 | Журнали         |               |            |             |             |                       |          |                   |                       |             |
| 🗐 Документи          | × 0 💼 Ξ 🕼       | <b>∝</b> 3 ⊽  |            |             |             |                       |          |                   |                       | 63          |
| 🕞 Заявка на журнали  | Номер журналу   | Стан журналу  | № заявки   | Дата заявки | Стан заявки | Постачальник          | єдрпоу   | Перевізник        | Поточний власник      | Дата першої |
| 🚊 Робота з журналами |                 |               |            |             |             |                       |          |                   |                       | погодия     |
| Наявні журнали у     | 1               | Втрачений     | 26/12/2024 | 17.12.2024  | Не отримано | Тестовий постачальник | 31191765 | ПП "-IHTEPTPAHC-" | Тестовий постачальник |             |
| постачальників       | 2               | Втрачений     | 26/12/2024 | 17.12.2024  | Не отримано | Тестовий постачальник | 31191765 | ПП "-IHTEPTPAHC-" | Тестовий постачальник |             |
| 🗳 Рейс               | 3               | Повернутий    | 27/12/2024 | 17.12.2024  | Повернуто   | Тестовий постачальник | 31191765 | ПП "-ІНТЕРТРАНС-" | Тестовий постачальник |             |
|                      | 4               | Повернутий    | 27/12/2024 | 17.12.2024  | Повернуто   | Тестовий постачальник | 31191765 | ПП "-ІНТЕРТРАНС-" | Тестовий постачальник |             |
|                      | 5               | У перевізника | 28/12/2024 | 17.12.2024  | Отримано    | Тестовий постачальник | 31191765 | ПП "-IHTEPTPAHC-" | Тестовий постачальник | 17.12.2024  |
|                      | 6               | У перевізника | 28/12/2024 | 17.12.2024  | Отримано    | Тестовий постачальник | 31191765 | ПП "-ІНТЕРТРАНС-" | Тестовий постачальник | 18.12.2024  |
|                      | 7               | У перевізника | 28/12/2024 | 17.12.2024  | Отримано    | Тестовий постачальник | 31191765 | ПП "-IHTEPTPAHC-" | Тестовий постачальник |             |
|                      | 8               | У перевізника | 28/12/2024 | 17.12.2024  | Отримано    | Тестовий постачальник | 31191765 | ПП "-IHTEPTPAHC-" | Тестовий постачальник |             |
|                      | 9               | У перевізника | 28/12/2024 | 17.12.2024  | Отримано    | Тестовий постачальник | 31191765 | ПП "-ІНТЕРТРАНС-" | Тестовий постачальник |             |
|                      | 10              | Зіпсований    | 28/12/2024 | 17.12.2024  | Отримано    | Тестовий постачальник | 31191765 | ПП "-ІНТЕРТРАНС-" | Тестовий постачальник | 18.12.2024  |
|                      | 11              | У перевізника | 28/12/2024 | 17.12.2024  | Отримано    | Тестовий постачальник | 31191765 | ПП "-IHTEPTPAHC-" | Тестовий постачальник |             |
|                      | 12              | У перевізника | 28/12/2024 | 17.12.2024  | Отримано    | Тестовий постачальник | 31191765 | ПП "-IHTEPTPAHC-" | Тестовий постачальник |             |
|                      | 13              | У перевізника | 28/12/2024 | 17.12.2024  | Отримано    | Тестовий постачальник | 31191765 | ПП "-ІНТЕРТРАНС-" | Тестовий постачальник | 18.12.2024  |
|                      | 14              | Зіпсований    | 28/12/2024 | 17.12.2024  | Отримано    | Тестовий постачальник | 31191765 | ПП "-ІНТЕРТРАНС-" | Тестовий постачальник |             |
|                      | 15              | Відправлено   | 29/12/2024 | 18.12.2024  | Відправлено | Тестовий постачальник | 31191765 | ПП "-ІНТЕРТРАНС-" | Тестовий постачальник |             |
|                      | 16              | Відправлено   | 29/12/2024 | 18.12.2024  | Відправлено | Тестовий постачальник | 31191765 | ПП "-ІНТЕРТРАНС-" | Тестовий постачальник |             |

Мал. 18 Ресстр «Журнали Interbus»

#### <u>Крок 14. Перегляд обраного журналу Interbus</u>

При натисканні на запис реєстру «Журнали Interbus» відкривається детальна картка обраного журналу Interbus, що містить перелік поїздок Interbus за цим журналом.

| 😭 interBus 🗄         | < 1 Po6c   | ота з журналами 🛛 🗙 |        |          |                   |      |            |     | <b>4</b> |
|----------------------|------------|---------------------|--------|----------|-------------------|------|------------|-----|----------|
| Меню                 | Журнали 1: | 3 ×                 |        |          |                   |      |            |     |          |
| 🗐 Документи 🗸        | S 🗰 🖓      |                     |        |          |                   |      |            |     | (S)      |
| 🔝 Заявка на журнали  | № сторінки | Стан                | Журнал | ЄДРПОУ   | Перевізник        | Рейс | Стан рейсу |     |          |
| 🖳 Робота з журналами | 1          | Використана         | 13     | 31191765 | ПП "-IHTEPTPAHC-" | 25   | Завершено  |     | í        |
| Наявні журнали у     | 2          | Зіпсована           | 13     | 31191765 | ПП "-IHTEPTPAHC-" |      |            |     |          |
| постачальників       | 3          | Вільна              | 13     | 31191765 | ПП "-IHTEPTPAHC-" |      |            |     |          |
| ₀⊴ Рейс              | 4          | Вільна              | 13     | 31191765 | ПП "-IHTEPTPAHC-" |      |            |     |          |
|                      | 5          | Вільна              | 13     | 31191765 | ΠΠ "-IHTEPTPAHC-" |      |            |     |          |
|                      | 6          | Вільна              | 13     | 31191765 | ΠΠ "-IHTEPTPAHC-" |      |            |     |          |
|                      | 7          | Вільна              | 13     | 31191765 | ПП "-IHTEPTPAHC-" |      |            |     |          |
|                      | 8          | Вільна              | 13     | 31191765 | ПП "-IHTEPTPAHC-" |      |            |     |          |
|                      | 9          | Вільна              | 13     | 31191765 | ПП "-IHTEPTPAHC-" |      |            |     |          |
|                      | 10         | Вільна              | 13     | 31191765 | ПП "-IHTEPTPAHC-" |      |            |     |          |
|                      | 11         | Вільна              | 13     | 31191765 | ΠΠ "-IHTEPTPAHC-" |      |            |     |          |
|                      | 12         | Вільна              | 13     | 31191765 | ΠΠ "-IHTEPTPAHC-" |      |            |     |          |
|                      | 13         | Вільна              | 13     | 31191765 | ПП "-IHTEPTPAHC-" |      |            |     |          |
|                      | 14         | Вільна              | 13     | 31191765 | ПП "-ІНТЕРТРАНС-" |      |            |     |          |
|                      | 15         | Вільна              | 13     | 31191765 | ПП "-IHTEPTPAHC-" |      |            |     |          |
|                      | 16         | Вільна              | 13     | 31191765 | ПП "-ІНТЕРТРАНС-" |      |            |     |          |
|                      | 17         | Вільна              | 13     | 31191765 | ПП "-ІНТЕРТРАНС-" |      |            |     |          |
|                      | 18         | Вільна              | 13     | 31191765 | ΠΠ "-IHTEPTPAHC-" |      |            |     |          |
|                      | 19         | Вільна              | 13     | 31191765 | ΠΠ "-IHTEPTPAHC-" |      |            |     |          |
|                      | 20         | Вільна              | 13     | 31191765 | ПП "-IHTEPTPAHC-" |      |            |     |          |
|                      | 21         | Вільна              | 13     | 31191765 | ПП "-ІНТЕРТРАНС-" |      |            |     |          |
|                      | 22         | Вільна              | 13     | 31191765 | ΠΠ "-IHTEPTPAHC-" |      |            |     |          |
|                      | 23         | Вільна              | 13     | 31191765 | ПП "-ІНТЕРТРАНС-" |      |            |     |          |
|                      | 24         | Вільна              | 13     | 31191765 | ПП "-ІНТЕРТРАНС-" |      |            |     |          |
|                      | 25         | Вільна              | 13     | 31191765 | ПП "-IHTEPTPAHC-" |      | <          | 1 > | 25       |

Мал. 19 Перелік рейсів / поїздок за журналом Interbus

Увага! Після внесення 25-ї поїздки за журналом Interbus, стан журналу змінюється на «Використаний».

Після внесення Перевізником 20-ї поїздки в журнал Interbus, Перевізнику відображається повідомлення щодо необхідності замовлення наступного журналу.

## Крок 15. Внесення браку сторінки журналу Interbus

.У разі браку окремої сторінки журналу Interbus необхідно щигликом мишки виділити потрібний рядок у переліку сторінок обраного журналу Interbus (сторінка повинна бути у стані «Вільна») та натиснути на кнопку « <sup>1</sup> ».

Внести причину браку сторінки та підтвердити внесення даних.

Сторінка журналу Interbus отримує статус «Зіпсована» та стає недоступною для внесення рейсу / поїздки за журналом Interbus.

| 😭 interBus 🗄         |            | ота з журналами 🛛 🗙 |                             |             |                   |                 | <b>4</b> |
|----------------------|------------|---------------------|-----------------------------|-------------|-------------------|-----------------|----------|
| Меню                 | Журнали 1  | 3 ×                 |                             |             |                   |                 |          |
| 🗐 Документи 🗸 🗸      | S 💼 5      | 7 Стан Д            | орівнює 👻                   | ~           | Q                 |                 | \$       |
| 📄 Заявка на журнали  | № сторінки | Стан                | Журнал                      | єдрпоу      | Перевізник        | Рейс Стан рейсу |          |
| 🖳 Робота з журналами | 1          | Використана         | 13                          | 31191765    | ПП "-IHTEPTPAHC-" | 25 Завершено    |          |
| Наявні журнали у     | 2          | Зіпсована           | 13                          | 31191765    | ПП "-IHTEPTPAHC-" |                 |          |
| постачальників       | 3          | Вільна              | 13                          | 31191765    | ПП "-IHTEPTPAHC-" |                 |          |
| ₀_ Рейс              | 4          | Вільна              | 13                          | 31191765    | ПП "-IHTEPTPAHC-" |                 |          |
|                      | 5          | Вільна              | евелення в зілсовані        | 011017/5    |                   |                 |          |
|                      | 6          | Вільна              |                             |             |                   |                 |          |
|                      | 7          | Вільна Вкажіть п    | ричину переведення в зіпсов | ані         |                   |                 |          |
|                      | 8          | Вільна              |                             |             |                   |                 |          |
|                      | 9          | Вільна              |                             |             |                   |                 |          |
|                      | 10         | Вільна              | 📀 ок                        | 🗙 Скасуваті |                   |                 |          |
|                      | 11         | Вільна              | 13                          | 31191765    | ПП "-ІНТЕРТРАНС-" |                 |          |
|                      | 12         | Вільна              | 13                          | 31191765    | ПП "-IHTEPTPAHC-" |                 |          |
|                      | 13         | Вільна              | 13                          | 31191765    | ПП "-ІНТЕРТРАНС-" |                 |          |
|                      | 14         | Вільна              | 13                          | 31191765    | ПП "-ІНТЕРТРАНС-" |                 |          |
|                      | 15         | Вільна              | 13                          | 31191765    | ПП "-ІНТЕРТРАНС-" |                 |          |
|                      | 16         | Вільна              | 13                          | 31191765    | ПП "-ІНТЕРТРАНС-" |                 |          |
|                      | 17         | Вільна              | 13                          | 31191765    | ПП "-ІНТЕРТРАНС-" |                 |          |
|                      | 18         | Вільна              | 13                          | 31191765    | ПП "-ІНТЕРТРАНС-" |                 |          |
|                      | 19         | Вільна              | 13                          | 31191765    | ПП "-IHTEPTPAHC-" |                 |          |
|                      | 20         | Вільна              | 13                          | 31191765    | ПП "-IHTEPTPAHC-" |                 |          |
|                      | 21         | Вільна              | 13                          | 31191765    | ПП "-IHTEPTPAHC-" |                 |          |
|                      | 22         | Вільна              | 13                          | 31191765    | ПП "-ІНТЕРТРАНС-" |                 |          |
|                      | 23         | Вільна              | 13                          | 31191765    | ПП "-ІНТЕРТРАНС-" |                 |          |
|                      | 24         | Вільна              | 13                          | 31191765    | ПП "-ІНТЕРТРАНС-" |                 |          |
|                      | 25         | Вільна              | 13                          | 31191765    | ПП "-ІНТЕРТРАНС-" | <               | 1 > 25   |

Мал. 20 Внесення браку сторінки журналу Interbus

#### Крок 16. Переведення журналу Interbus в стан «Зіпсований»

У разі псування журналу Interbus необхідно натиснути на кнопку «<sup>1</sup> » на детальній формі журналу.

Внести причину переведення журналу Interbus в зіпсовані та підтвердити внесення даних.

Журнал Interbus отримує статус «Зіпсований» та стає недоступним для внесення рейсів / поїздок за ним.

| 😭 interBus 🗄                                      | < 1 Po60   | ота з журналами 🛛 🗙 |                           |          |                   |      |            | <b>4</b> |
|---------------------------------------------------|------------|---------------------|---------------------------|----------|-------------------|------|------------|----------|
| Меню                                              | Журнали 1  | 3 ×                 |                           |          |                   |      |            |          |
| 🗐 Документи — — — — — — — — — — — — — — — — — — — | S 🛍 🖓      | 7 Стан Дорі         | внює –                    |          | Q                 |      |            | \$       |
| 🕃 Заявка на журнали                               | № сторінки | Стан                | Журнал                    | єдрпоу   | Перевізник        | Рейс | Стан рейсу |          |
| 💹 Робота з журналами                              | 1          | Використана         | 13                        | 31191765 | ПП "-IHTEPTPAHC-" | 25   | Завершено  | Í        |
|                                                   | 2          | Зіпсована           | 13                        | 31191765 | ΠΠ "-ΙΗΤΕΡΤΡΑΗC-" |      |            |          |
|                                                   | 3          | Зіпсована           | 13                        | 31191765 | ПП "-ІНТЕРТРАНС-" |      |            |          |
|                                                   | 4          | Вільна              | 13                        | 31191765 | ПП "-ІНТЕРТРАНС-" |      |            |          |
|                                                   | 5          | Вільна Причина пере | ведення в зіпсовані       |          | i 🛞               |      |            |          |
|                                                   | 6          | Вільна Причина:*    |                           |          |                   |      |            |          |
|                                                   | 7          | Вільна Вкажіть пр   | ичину переведення в зіпсо | вані     |                   |      |            |          |
|                                                   | 8          | Вільна              |                           |          |                   |      |            |          |
|                                                   | 9          | Вільна              |                           |          |                   |      |            |          |
|                                                   | 10         | Вільна              | -13 UK                    | 31191700 | HIT HITEPTPARC    |      |            |          |
|                                                   | 11         | Вільна              | 13                        | 31191765 | ПП "-ІНТЕРТРАНС-" |      |            |          |
|                                                   | 12         | Вільна              | 13                        | 31191765 | ПП "-ІНТЕРТРАНС-" |      |            |          |
|                                                   | 13         | Вільна              | 13                        | 31191765 | ПП "-IHTEPTPAHC-" |      |            |          |
|                                                   | 14         | Вільна              | 13                        | 31191765 | ПП "-ІНТЕРТРАНС-" |      |            |          |
|                                                   | 15         | Вільна              | 13                        | 31191765 | ПП "-IHTEPTPAHC-" |      |            |          |
|                                                   | 16         | Вільна              | 13                        | 31191765 | ПП "-ІНТЕРТРАНС-" |      |            |          |
|                                                   | 17         | Вільна              | 13                        | 31191765 | ПП "-ІНТЕРТРАНС-" |      |            | 1 ) 25   |
|                                                   | 10         | Pinun               | 12                        | 21101765 |                   |      |            | 1 7 25   |

Мал. 21 Переведення журналу Interbus в стан «Зіпсований»

# 2.1.5 Група функцій «Перевезення Interbus»

Група функцій «Перевезення Interbus» забезпечує внесення, перегляд даних щодо перевезень Interbus Перевізником за внесеними рейсами / поїздками.

## Крок 17. Перегляд ресстру рейсів / поїздок

Для внесення, перегляду та/або пошуку необхідних даних щодо переліку перевезень Interbus розроблено реєстр та детальну картку рейсу / поїздки.

Виклик реєстру рейсів / поїздок «Перевезення Interbus» здійснюється з пункту меню «Документи / Рейс»:

| 🗭 interBus                         | 舒 | < 5 Заявка н     | а журнали 🛛 🗙 | Заявка на отр    | иманн × | Журнал × Рей | с, журнал № 1007 × | Рейс ×   | <b>4</b>   |
|------------------------------------|---|------------------|---------------|------------------|---------|--------------|--------------------|----------|------------|
| Меню                               |   | © + ⊕            | 7             |                  |         |              |                    |          | \$         |
| 🗐 Документи                        |   | Дата створення   | Номер рейсу   | Номер<br>журналу | Номер   | Стан         | Перевізник         | єдрпоу   | Тип п      |
| 🖹 Заявка на журнали                |   | 26.11.2024 14:39 | 1             | 1                | 1       | Проведено    | ПП "-ІНТЕРТРАНС-"  | 31191765 | з пасажи   |
| 🖳 Журнал                           |   | 28.11.2024 18:26 | 1             | 5                | 1       | Завершено    | ПП "-ІНТЕРТРАНС-"  | 31191765 | з пасажи   |
| Наявні журнали у<br>постачальників |   | 04.12.2024 13:11 | 3             | 1 007            | 1       | Завершено    | ПП "-IHTEPTPAHC-"  | 31191765 | з пасажи   |
| • <b>2</b> Рейс                    |   | 04.12.2024 13:38 | 4             | 1 007            | 2       | Скасовано    | ПП "-ІНТЕРТРАНС-"  | 31191765 | з пасажи   |
|                                    |   | 04.12.2024 13:54 | 5             | 1 007            | 3       | Скасовано    | ПП "-ІНТЕРТРАНС-"  | 31191765 | з пасажи   |
|                                    |   | 04.12.2024 14:05 | 6             | 1 007            | 3       | Редагується  | ПП "-ІНТЕРТРАНС-"  | 31191765 | з пасажи   |
|                                    |   | 04.12.2024 14:29 | 8             | 1 007            | 4       | Проведено    | ПП "-ІНТЕРТРАНС-"  | 31191765 | пустий - : |
|                                    |   | 04.12.2024 14:59 | 9             | 1 007            | 4       | Редагується  | ПП "-ІНТЕРТРАНС-"  | 31191765 | з пасажи   |
|                                    |   | 05.12.2024 17:27 | 10            | 2 000            | 1       | Завершено    | ПП "-IHTEPTPAHC-"  | 31191765 | з пасажи   |

Мал. 22 Реєстр рейсів / поїздок за журналами Interbus Перевізника

#### Крок 18. Внесення нового рейсу / поїздки

Для внесення нового рейсу / поїздки Перевізник натискає на кнопку «+» у реєстрі рейсів / поїздок.

Заповнює даними вкладку «Рейс» для нового рейсу / поїздки, зберігає внесені дані.

Увага! Реєстраційний № ТЗ обирається з переліку ТЗ Перевізника, що відповідають умовам, та не внесені до поїздок Перевізника або внесені до поїздок Перевізника у стані «Завершена» або «Скасована».

Перевізник завантажує, за потреби, необхідні документи щодо рейсу / поїздки на вкладку «Вкладення».

На вкладці «Водії» вказує водіїв на рейсі / поїздці, обравши необхідних з переліку водіїв за даними його ліцензійної справи, що є в ЄКІС Укртрансбезпеки.

На вкладці «Пасажири» вказує перелік пасажирів на рейсі / поїздці. При внесенні переліку пасажирів : ПІБ пасажира – вноситься обов'язково, серія та номер закордонного паспорту пасажира - вноситься не обов'язково.

# Після внесення всіх даних, Перевізник натискає кнопку « <sup>⊘</sup> » «Провести» рейс / поїздку.

| 😭 interBus 🗄                       | C 2 Peйc x Peйc InterBus (створе x         |                                                      |
|------------------------------------|--------------------------------------------|------------------------------------------------------|
| Меню                               | Редагуеться # 🗇 🗗 🔞 🛍 🧭                    | \$                                                   |
| 🗐 Документи 🗸 🗸                    | Рейс Водії Пасажири Перетин Вкладення      |                                                      |
| 🖹 Заявка на журнали                | Перевізник: * 31191765 ПП *-ІНТЕРТРАНС-*   | *                                                    |
| 💹 Журнал                           | № T3: *                                    |                                                      |
| Наявні журнали у<br>постачальників | Кількість місць:                           |                                                      |
| <b>6</b> Рейс                      | № журналу: *                               | ·                                                    |
|                                    | № сторінки: *                              |                                                      |
|                                    | Тип перевезення: *                         | ~                                                    |
|                                    | Перевізник:                                |                                                      |
|                                    | країна<br>відправлення: <b>*</b> Україна   | •                                                    |
|                                    | Адреса<br>початкового<br>пункту:           |                                                      |
|                                    | Краіна<br>призначення: *                   | •                                                    |
|                                    | Адреса кінцевого пункту:                   |                                                      |
|                                    | Пункт перетину: *                          | ~                                                    |
|                                    | Розрахунковий час                          |                                                      |
|                                    | Фактичний час<br>відправлення:             |                                                      |
|                                    | Очікуваний час Ш                           |                                                      |
|                                    | Фактичний час IIII<br>перетину кордону:    |                                                      |
|                                    | Час перетину 📰                             |                                                      |
|                                    | Км без пасажирів:                          |                                                      |
|                                    | Км з пасажирами:                           |                                                      |
| 🛱 interBus 🗄                       | C 2 Peirc x Peirc InterBus x               |                                                      |
| Меню                               | Проведено # С С в 🛍 🛪                      | \$                                                   |
| 🗐 Документи 🗸 🗸                    | Рейс Водії Пасажири Перетин Вкладення      |                                                      |
| 🖹 Заявка на журнали                | C ₹                                        | \$                                                   |
| 🖳 Журнал                           | Водій                                      | Закордонний паспорт, Закордонний паспорт,<br>серія № |
| Наявні журнали у<br>постачальників | 2877702075 Лукьянчук Валерій Олександрович | FE 269647                                            |
| 🖋 Рейс                             |                                            |                                                      |
|                                    |                                            |                                                      |
| 🛱 interBus 🗄                       | C 2 Peite × Peite InterBus ×               |                                                      |
| Меню                               | Проведено # 🖸 🖄 🛍 🛠                        | ٢                                                    |
| 🗐 Документи                        | Рейс Водії Пасажири Перетин Вкладення      |                                                      |
| 🕃 Заявка на журнали                | С 🖓 ПІБ містить 🔹 🗌 О                      | ٥                                                    |
| 🖳 Журнал                           | ПІБ                                        | Закордонний паспорт, Закордонний паспорт,            |
| Наявні журнали у<br>постачальників | Іванов Іван Петрович                       | серія №                                              |
| <b>е</b> З Рейс                    |                                            |                                                      |

Мал. 23 Внесення нового рейсу / поїздки за журналом Interbus

# Крок 19. Внесення фактичного початку рейсу / поїздки

Кнопка « \* » «Розпочати поїздку» детальної форми рейсу / поїздки надає можливість Перевізнику внести дані, щодо фактичного початку рейсу / поїздки.

| 🛱 interBus             |        | < 2 Рей         | Рейс                    | : InterBus ×   | )         |   |            |    |   |            |             |                      |   |
|------------------------|--------|-----------------|-------------------------|----------------|-----------|---|------------|----|---|------------|-------------|----------------------|---|
| Меню                   |        | Проведе         | 10                      | <b>#</b> G     |           | Û | 3î         |    |   |            |             |                      | ŵ |
| 🗐 Документи            | $\sim$ | Рейс Водії      | Пасажири                | Перетин        | Вкладення |   |            |    |   |            |             |                      |   |
| 🖹 Заявка на журнали    |        | େ 🖓 п           | Б                       | містить        | -         |   |            | Q  |   |            |             |                      | ¢ |
| 💾 Журнал               |        |                 |                         |                | ПІБ       |   |            |    | _ | Закордонни | ій паспорт, | Закордонний паспорт, |   |
| Наявні журнали у       |        | Іванов Іван Пет | Вкажіть дату            | та час початк  | у рейсу   |   |            |    |   | i 🛞        | 17          |                      |   |
| остачальники<br>С Рейс |        |                 | Дата/час<br>початку рей | icy: * 04.12.2 | 024 14:29 |   |            |    |   |            |             |                      |   |
|                        |        |                 |                         |                |           |   |            |    |   | _          |             |                      |   |
|                        |        |                 |                         |                | Ø OK      |   | 🗶 Скасуват | n. |   |            |             |                      |   |
|                        |        |                 |                         |                |           |   |            |    |   | - D)       |             |                      |   |

Мал. 24 Внесення фактичного початку рейсу / поїздки за журналом Interbus

Рейс / поїздка переходить в стан «Розпочато». Редагування даних поїздки стає неможливим.

| 📮 interBus                        | S Peйc x Peŭc InterBus x Peŭc InterBus (створе x Peŭc InterBus x Peŭc InterBus x |    |
|-----------------------------------|----------------------------------------------------------------------------------|----|
| Меню                              | Розпочато # 🖸 🖄 🖄 🗶 🕶                                                            | \$ |
| 🗐 Документи 🗸 🗸                   | Рейс Водії Пасажири Перетин Вкладення                                            |    |
| 🖹 Заявка на журнали               | Перевізник: * 31191765 ПП "-ІНТЕРТРАНС-"                                         |    |
| 🖳 Журнал                          | № T3: <b>* BH0466TM</b>                                                          |    |
| Наявні журнали у<br>остачальників | Кількість місць:                                                                 |    |
| <b>о</b> Рейс                     | № журналу: * 1                                                                   |    |
|                                   | № сторінки: * 1                                                                  |    |
|                                   | Тип перевезення: * з пасажирами - пустий                                         |    |
|                                   | Перевізник: * ПП "-ІНТЕРТРАНС-"                                                  |    |
|                                   | Країна<br>відправлення: <b>Україна</b>                                           |    |
|                                   | Аллеса                                                                           |    |

Мал. 25 Рейс / поїздка в стані «Розпочато»

#### Крок 20. Внесення скасування рейсу / поїздки

Для рейсу / поїздки в стані «Виконується» наявна кнопка « \* » «Скасувати поїздку», яка переводить поїздку в стан «Скасована».

При внесенні скасування рейсу / поїздки Перевізнику необхідно обрати з переліку причину скасування (поломка - заміна ТЗ, відміна рейсу, закриття кордону, тощо). Дата скасування заповнюється автоматично поточною системною датою.

Якщо причина скасування «поломка - заміна ТЗ», Перевізник вносить довідково реєстраційний № ТЗ на заміну.

| 🛱 interBus                         | 63 | S Peñc InterBus x Peñc InterBus (створе x Peñc InterBus x Peñc InterBus x |   |
|------------------------------------|----|---------------------------------------------------------------------------|---|
| Меню                               |    | Розпочато # С С 🖺 🖄 🗶 🛥                                                   | ÷ |
| 🗐 Документи                        |    | Рейс Водії Пасажири Перетин Вкладення                                     |   |
| 🖹 Заявка на журнали                |    | Перевізник: Вкажіть причину скасування рейсу і 🛞                          |   |
| 🖳 Журнал                           |    | № ТЗ: Причина Відміна рейсу -                                             |   |
| Наявні журнали у<br>постачальників |    | Кількість міс                                                             |   |
| 🖋 Рейс                             |    | № журналу:                                                                |   |
|                                    |    | № сторінки: ⊘ ОК 🗶 Скасувати                                              |   |
|                                    |    | Тип перевезення: * з пасажирами - пустий                                  |   |
|                                    |    | Перевізник: * ПП "-ІНТЕРТРАНС-"                                           |   |
|                                    |    | Краіна<br>відправлення: <b>* Україна</b>                                  |   |

Інструкція користувача, модуль «Перевезення – Interbus» Стор. 20

| 🔛 interBus                        | 뚭 | 5     Peñc InterBus x     Peñc InterBus (створе x)     Peñc InterBus x     Peñc InterBus x |   |
|-----------------------------------|---|--------------------------------------------------------------------------------------------|---|
| Меню                              |   | Розпочато # 🖸 🖻 🕱 🆽                                                                        | ÷ |
| 🗐 Документи                       |   | Рейс Водії Пасажири Перетин Вкладення                                                      |   |
| 🖹 Заявка на журнали               |   | Перевізник: Вкажіть причину скасування рейсу і 🛞                                           |   |
| 📕 Журнал                          |   | № ТЗ: Причина толомка - заміна ТЗ т                                                        |   |
| Наявні журнали у 🗸 постачальників |   | Кількість міс ТЗ на заміну: •                                                              |   |
| 🖋 Рейс                            |   | № журналу:                                                                                 |   |
|                                   |   | № сторінки: 📀 ОК 💥 Скасувати                                                               |   |
|                                   |   | Тип перевезення: * з пасажирами - пустий                                                   |   |
|                                   |   | Перевізник: * ПП "-НТЕРТРАНС-"                                                             |   |
|                                   |   | Країна<br>відправлення: <b>Україна</b>                                                     |   |

Мал. 26 Скасування рейсу / поїздки в стані «Виконується»

## Крок 21. Внесення завершення рейсу / поїздки

Для внесення завершення рейсу / поїздки необхідно виконати подвійний щиглик мишки на рядку реєстру рейсів / поїздок Interbus з певним номером журналу Interbus та певним номером сторінки (стан рейсу / поїздки «Розпочато»).

На детальній формі рейсу / поїздки Interbus натиснути на кнопку «Вибрати фактичний час виїзду з України по даним митниці» біля поля «Фактичний час перетину кордону».

У детальній формі «Перетин кордону» з даними митниці щодо перетину кордону на «Виїзд» для поточного ТЗ, що відображається, вибрати щигликом мишки рядок у вікні «Перетин кордону» з даними митниці щодо перетину кордону на «Виїзд» для поточного ТЗ. Натиснути на кнопку «Поставити поточне значення перетину в рейс».

Обране значення буде внесене у поле «Фактичний час перетину кордону».

За потреби, для Перевізника доступна функція «Очистити фактичний час виїзду з України по даним митниці». Натиснувши на кнопку «Очистити фактичний час виїзду з України по даним митниці» біля поля «Фактичний час перетину кордону» та підтвердивши очищення фактичного часу перетину кордону, значення поля «Фактичний час перетину кордону» буде очищено Перевізником.

| 😭 interBus                         | С 2 Рейс ×                         | Рейс InterBus ×        |           |                            |            |   |               |                    |      |
|------------------------------------|------------------------------------|------------------------|-----------|----------------------------|------------|---|---------------|--------------------|------|
| Меню                               | Розпочато                          | 32 😌                   |           | × ./= (                    | 0          |   |               |                    |      |
| 🗐 Документи                        | Рейс Водії Па                      | асажири Перетин        | Вкладення |                            |            |   |               |                    |      |
| 📄 Заявка на журнали                | Перевізник: *                      | 31191765 ПП "-ІНТЕРТР  | AHC-"     |                            |            |   |               |                    |      |
| 闦 Робота з журналами               | № T3: *                            | BH3072IP               |           |                            |            |   |               |                    |      |
| Наявні журнали у<br>Постачальників | Кількість місць:                   | 59                     |           |                            |            |   |               |                    |      |
| <b>се</b> Рейс                     | № журналу: *                       | 1                      |           |                            |            |   |               |                    |      |
|                                    | № сторінки: *                      | 4                      |           |                            |            |   |               |                    |      |
|                                    | Тип перевезення: *                 | з пасажирами - з пасаж | кирами    |                            |            |   |               |                    |      |
|                                    | Краіна<br>призначення: *           | Австрія                | Перети    | ін кордону                 |            | - | -             | _                  | © ×  |
|                                    | Пункт перетину: *                  | Краківець - Корчова    | 0         | BH3072IP                   | 10.01.2025 |   | ⇒             | S                  | ¢2   |
|                                    | Розрахунковий час відправлення: *  | 10.01.2025 12:57       | Д<br>пер  | цата та час<br>еміщення ТЗ | Напрямок   |   | Дата от<br>ми | римання з<br>тниці |      |
|                                    | Очікуваний час                     |                        | 15.       | 08.2023 18:18              | Виїзд      |   | 19.11.2       | 024 10:50          |      |
|                                    | Фактичний час<br>відправлення:     | 10.01.2025 13:10       | 24.       | 05.2023 17:31              | Виїзд      |   | 19.11.2       | 024 10:50          | - 10 |
|                                    | Фактичний час<br>перетину кордону: | 17.08.2023 09:06       | 0         |                            |            |   |               |                    |      |
|                                    | Час перетину<br>кордону зворотній: |                        | 0         |                            |            |   |               |                    |      |
|                                    | Краіна<br>відправлення: *          | Україна                |           |                            |            |   |               |                    |      |
|                                    | Адреса<br>початкового<br>пункту:   |                        |           |                            |            |   | _             | _                  |      |
|                                    | Адреса кінцевого<br>пункту:        |                        |           |                            |            |   |               |                    |      |
|                                    | Км без пасажирів:                  |                        |           |                            |            |   |               |                    |      |
|                                    | Км з пасажирами:                   |                        |           |                            |            |   |               |                    |      |

Мал. 27 Внесення значення «Фактичний час перетину кордону»

Для внесення фактичного в'їзду необхідно натиснути на кнопку «Вибрати фактичний час в'їзду в Україну по даним митниці» біля поля «Час перетину кордону зворотній» та у детальній формі «Перетин кордону» з даними митниці щодо перетину кордону на «В'їзд» для поточного ТЗ, вибрати щигликом мишки рядок з даними митниці щодо перетину кордону на «В'їзд» для поточного ТЗ та натиснути на кнопку «Поставити поточне значення перетину в рейс». Обране значення буде внесено у поле «Час перетину кордону зворотній».

За потреби, для Перевізника доступна функція «Очистити фактичний час в'їзду з Україну по даним митниці». Натиснувши на кнопку «Очистити фактичний час в'їзду в Україну по даним митниці» біля поля «Час перетину кордону зворотній» та підтвердивши очищення часу перетину кордону зворотнього, значення поля «Час перетину кордону зворотній» буде очищено Перевізником.

Після фактичного завершення поїздки Перевізник натискає кнопку « 🚈 » «Завершити поїздку».

Вносить у поле «Дата / час завершення рейсу» значення дати та часу завершення рейсу, яке після підтвердження відображається на детальній формі рейсу / поїздки Interbus.

€ C 3 Peйc × Peйc InterBus × Peйc InterBus × 😟 interBus Ç Z © û Q Меню Завершено 31 🗐 Документи Рейс Водії Пасажири Перетин Вкладення 🕞 Заявка на журнали Перевізник: \* 31191765 ПП "-ІНТЕРТРАНС-" 🔲 Робота з журналами № T3: \* BH2584TB Наявні журнали у постачальників Кількість місць: 53 № журналу: \* 1 🖋 Рейс \* 3 № сторінки: Тип перевезення: \* з пасажирами - з пасажирами Краіна призначення: \* Болгарія Пункт перетину: \* Дякове - Халмеу Розрахунковий час відправлення: \* 31.12.2024 09:58 Очікуваний час перетину кордону: Фактичний час відправлення: 30.12.2024 10:00 Час завершення 01.01.2025 14:12 Фактичний час чактичний час перетину кордону: 31.12.2024 06:23 0 Час перетину 0 Час перетину кордону зворотній: Краіна відправлення: **\*** Україна Адреса чаткового пункту Адреса кінцевого пункту: Км без пасажирів: Км з пасажирами:

Поїздка переходить в стан «Завершена».

Мал. 28 Завершення рейсу / поїздки

# 2.2 Довідники

#### 2.2.1 Довідник «Постачальник»

Облік постачальників модулю «Перевезення – Interbus» ЄКІС Укртрансбезпеки здійснюється у довіднику «Постачальник», пункт меню Налаштування / Постачальник.

Для Постачальників відображається інформація лише по собі (з можливістю редагування даних по собі).

Для спеціалістів Укртрансбезпеки системи надання адміністративних послуг відображаються дані по всім Постачальникам (лише перегляд даних).

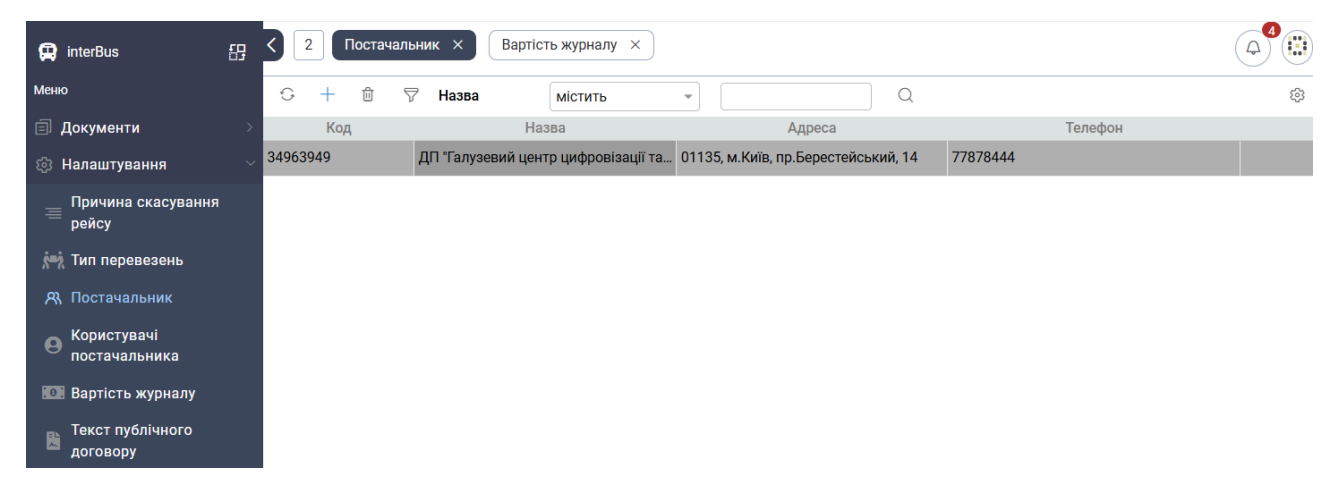

Мал. 29 Довідник «Постачальник»

Для перегляду даних про Постачальника у довіднику «Постачальник» потрібно виконати подвійний щиглик мишкою на відповідному рядку.

**Увага** ! *Редагування даних про Постачальника здійснюється відповідним Постачальником, по* собі.

| 9 ď 11                                |                                                                                                    |
|---------------------------------------|----------------------------------------------------------------------------------------------------|
| Загальні дані 🗸                       |                                                                                                    |
| єдрпоу: *                             | 34963949                                                                                                    |
| Назва: *                              | ДП "Галузевий центр цифровізації та кібербезпеки"                                                                                                    |
| Регіон:                               | Micro Kviis 🗸                                                                                                    |
| Юридична<br>адреса:                   | 01135, м. Київ, пр.Берестейський, 14                                                                                                    |
| Фізична адреса:                       | 01135, м. Київ, пр.Берестейський, 14                                                                                                    |
| Телефон:                              | 77878444                                                                                                    |
| e-mail:                               | www@uuu.comise                                                                                                    |
| Посилання на<br>публічний<br>договір: |                                                                                                    |
| Файл публічного<br>договору:          | Публічний договір (Модель_Інтербус.pdf) ДП "Галузевий центр цифровізації та кібербезпеки" 🏦 💪 🍵                                                                             |
| Рахунок на оплату                     |                                                                                                    |
| ПІБ<br>відповідальної<br>особи:       | Дзюбаненко РІ.                                                                                                    |
| Посада<br>відповідальної<br>особи:    | В.о. генерального директора                                                                                                    |
| Оплатити на<br>протязі, днів: *       | 5                                                                                                    |
| Свідоцтво про реєс                    | трацію платника ПДВ                                                                                                    |
| Nº:                                   | 349639426582                                                                                                    |
| Дата:                                 |                                                                                                    |
| Платіжні реквізити                    | $\checkmark$                                                                                                    |
| Назва<br>отримувача:                  | ДП "Галузевий центр цифровізації та кібербезпеки"                                                                                                    |
| ЄДРПОУ<br>отримувача: *               | 34963949                                                                                                    |
| Код банку: *                          | 300335                                                                                                    |
| Банк<br>отримувача: *                 | АТ «Райффайзен Банк»                                                                                                    |
| IBAN: *                               | UA48300335000000260052208062                                                                                                    |
| Призначення<br>платежу: *             | Оплата за журнал згідно рахунку № IB-\${doc.docNum} від \${doc.dateBillStr}, в т.ч. ПДВ \${doc.requestTaxSum.toFixed(2)} грн. \${{doc.docNumTax & {(+doc.docNumTax+)}    "} |

| Послуги        |              |                 |        |
|----------------|--------------|-----------------|--------|
| S + ₫ 🖓        |              |                 |        |
| Послуга        | Дата початку | Дата закінчення | Ціна   |
| Видача журналу | 05.12.2024   | 26.12.2024      | 10,00  |
| Видача журналу | 27.12.2024   | 12.01.2025      | 150,00 |
| Видача журналу | 13 01 2025   |                 | 200.00 |

Мал. 30 Детальна форма довідника «Постачальник»

Постачальник вносить та, за потреби, редагує дані (по собі) у секціях:

- о Загальні дані;
- о Рахунок на оплату;
- о Свідоцтво про реєстрацію платника ПДВ;
- о Платіжні реквізити.

Увага ! Завантаження файлу публічного договору виконується Постачальником у секції «Загальні дані». Завантажений файл публічного договору буде відображатись Перевізникам для погодження під час створення заявок на постачання журналів Interbus.

У секції «Загальні дані», за потреби, Постачальник натискає на кнопку « <sup>•</sup> » та вилучає завантажений файл публічного договору.

Постачальник натискає на кнопку « <sup>2</sup> » та завантажує відповідний файл публічного договору.

Кнопка « <sup>64</sup> » дає можливість переглянути завантажений файл публічного договору.

Після внесення або редагування даних Постачальник натискає на кнопку « В » («Зберегти») для збереження внесених даних.

#### 2.2.2 Довідник «Вартість журналу»

Облік вартості журналів постачальників модулю «Перевезення – Interbus» ЄКІС Укртрансбезпеки здійснюється у довіднику «Вартість журналу», пункт меню Налаштування / Вартість журналу.

| 😭 interBus                     | с 2 Постачальник × Вартість журналу ×               |              |                 |        |     |
|--------------------------------|-----------------------------------------------------|--------------|-----------------|--------|-----|
| Меню                           | ♀ + ▽                                               |              |                 |        | \$3 |
| 🗐 Документи                    | > Постачальник.Назва                                | Дата початку | Дата закінчення | Ціна   |     |
| 💿 Налаштування                 | 👃 ДП "Галузевий центр цифровізації та кібербезпеки" | 05.12.2024   | 26.12.2024      | 10,00  |     |
| Причина скасування             | ДП "Галузевий центр цифровізації та кібербезпеки"   | 27.12.2024   |                 | 150,00 |     |
| ≡ рейсу                        |                                                     |              |                 |        |     |
| 🚧 Тип перевезень               |                                                     |              |                 |        |     |
| 🕂 Постачальник                 |                                                     |              |                 |        |     |
| е Користувачі<br>постачальника |                                                     |              |                 |        |     |
| Вартість журналу               |                                                     |              |                 |        |     |
| Текст публічного<br>договору   |                                                     |              |                 |        |     |

Мал. 31 Довідник «Вартість журналу»

**Увага !** Внесення або редагування даних у довіднику «Вартість журналу» здійснюється відповідним Постачальником, по собі.

Для внесення нового значення вартості журналу необхідно відкрити детальну форму вибраного Постачальника у довіднику «Постачальник».

Натиснути на кнопку «+» сабреєстру «Послуги» з переліком вартості журналу. Заповнити детальну форму вартості журналу. Натиснути на кнопку **«Зберегти».** 

| 🛱 interBus               | а S 3 Постачальник × Вартість журналу × Постачальник журна ×                                               | <b>4</b> |
|--------------------------|----------------------------------------------------------------------------------------------------|----------|
| Меню                     |                                                                                                    | ÷        |
| 🗐 Документи              |                                                                                                    |          |
| 💮 Налаштування           | відовідальної Дзюбаненко Р.І.                                                                              |          |
| Причина скасування       | Посада                                                                                                    |          |
| рейсу Послуги по         | стачальника журналів InterBus (створення)                                                                  |          |
| ј 🕂 Тип перевез 🕤 🖸      |                                                                                                    | ¢3       |
| ጸ Постачальни Послуга:   | * Видача журналу                                                                                           | -        |
| В Користувачі Ціна:      | *                                                                                                    |          |
| Дата поча                | тку: * 🔟                                                                                                   |          |
| варноть жур              |                                                                                                    |          |
| Текст публіч<br>договору |                                                                                                    |          |
|                          |                                                                                                    |          |
|                          |                                                                                                    |          |
|                          |                                                                                                    |          |
|                          |                                                                                                    |          |
|                          | Банк<br>отримувача: • АТ «Райффайзен Банк»                                                                 |          |
|                          | IBAN: * UA48300335000000260052208062                                                                       |          |
|                          | Призначення . Оплата за журнал згілно рахунку № IB-(docNum) віл (docDate), в т.ч. ПЛВ (requestTaxSum) грн. |          |
|                          | платежу: *                                                                                                 |          |
|                          | G + 🛍 🖓 Послуга Дорівнює 🔹 💽 🔹 Q                                                                           | \$       |
|                          | Послуга Дата початку Дата закінчення Ціна                                                                  |          |
|                          | Видача журналу 05.12.2024 26.12.2024 10,00                                                                 |          |
|                          | Видача журналу 27.12.2024 150,00                                                                           |          |

Мал. 32 Внесення вартості журналу

Для редагування значення вартості журналу необхідно відкрити детальну форму вибраного Постачальника у довіднику «Постачальник».

Виконати подвійний щиглик мишкою на відповідному рядку сабреєстру «Послуги» з переліком вартості журналу. Відредагувати дані вартості журналу на детальній формі. Натиснути на кнопку **«Зберегти».** 

#### 2.2.3 Довідник «Користувачі постачальника»

Облік користувачів постачальників модулю «Перевезення – Interbus» ЄКІС Укртрансбезпеки здійснюється у довіднику «Користувачі постачальника» Адміністратором ЄКІС Укртрансбезпеки.

#### 2.2.4 Довідник «Текст публічного договору»

Внесення тексту публічного договору, що буде відображатись Перевізникам для погодження під час внесення заявки, здійснюється у довіднику «Текст публічного договору» Адміністратором ЄКІС Укртрансбезпеки.

#### 2.2.5 Довідник «Причина скасування рейсу»

Облік причин скасування рейсу модулю «Перевезення – Interbus» ЄКІС Укртрансбезпеки здійснюється у довіднику «Причина скасування рейсу» Адміністратором ЄКІС Укртрансбезпеки.

#### 2.2.6 Довідник «Тип перевезень»

Облік типів перевезень модулю «Перевезення – Interbus» ЄКІС Укртрансбезпеки здійснюється у довіднику «Тип перевезень» Адміністратором ЄКІС Укртрансбезпеки.